# Firepowerモード、インスタンス、ハイアベイラ ビリティ、およびスケーラビリティ設定の確認

## 内容

概要 背景<u>説明</u> 前提条件 要件 使用するコンポーネント ハイアベイラビリティおよびスケーラビリティ設定の確認 FMCの 高可用性 FMC UI FMC CLI **FMC REST-API** FMCトラブルシューティングファイル FDM高可用性 FDM UI **FDM REST-API FTD CLI** FTD SNMPポーリング FTDトラブルシューティングファイル <u>FTDの高可用性と拡張性</u> FTD CLI **FTD SNMP** FTDトラブルシューティングファイル FMC UI **FMC REST API** FDM UI **FDM REST-API** FCM UI **FXOS CLI FXOS REST API** FXOSシャーシshow-techファイル ASAの高可用性と拡張性 ASA CLI ASA SNMP ASA show-techファイル FCM UI **FXOS CLI FXOS REST-API** FXOSシ<u>ャーシshow-techファイル</u> <u>ファイアウォール</u>モードの確認

FTDファイアウォールモード FTD CLI <u>FTDトラブルシューティングファイル</u> FMC UI **FMC REST-API** FCM UI **FXOS CLI FXOS REST API** FXOSシャーシshow-techファイル ASAファイアウォールモード ASA CLI ASA show-techファイル FCM UI **FXOS CLI FXOS REST-API** FXOSシャーシshow-techファイル インスタンス展開の種類の確認 FTD CLI <u>FTDトラブルシューティングファイル</u> FMC UI **FMC REST-API** FCM UI FXOS CLI **FXOS REST API** FXOSシャーシshow-techファイル ASAコンテキストモードの確認 ASA CLI ASA show-techファイル ASAでのFirepower 2100モードの確認 ASA CLI **FXOS CLI** FXOS show-techファイル 既知の問題 関連情報

## 概要

このドキュメントでは、Firepowerのハイアベイラビリティおよびスケーラビリティ設定、ファイ アウォールモード、およびインスタンス展開タイプの検証について説明します。

## 背景説明

ハイアベイラビリティおよびスケーラビリティ設定、ファイアウォールモード、およびインスタンス展開タイプの検証手順は、ユーザインターフェイス(UI)、コマンドラインインターフェイス

(CLI)、REST-APIクエリー、SNMP、およびトラブルシューティングファイルで示されます。

## 前提条件

### 要件

基本的な製品知識、REST-API、SNMP。

## 使用するコンポーネント

このドキュメントの情報は、特定のラボ環境にあるデバイスに基づいて作成されました。このド キュメントで使用するすべてのデバイスは、初期(デフォルト)設定の状態から起動しています 。本稼働中のネットワークでは、各コマンドによって起こる可能性がある影響を十分確認してく ださい。

このドキュメントの情報は、次のソフトウェアとハードウェアのバージョンに基づいています。

- Firepower 11xx
- Firepower 21xx
- Firepower 31xx
- Firepower 41xx
- Firepower Management Center(FMC)バージョン7.1.x
- Firepower eXtensible Operating System(FXOS)2.11.1.x
- Firepower Device Manager(FDM)7.1.x
- Firepower Threat Defense 7.1.x
- ASA 9.17.x

## ハイアベイラビリティおよびスケーラビリティ設定の確認

ハイアベイラビリティとは、フェールオーバーの設定のことです。ハイアベイラビリティまたは フェールオーバーセットアップは2台のデバイスに参加するため、一方のデバイスに障害が発生し た場合は、もう一方のデバイスが引き継ぐことができます。

スケーラビリティとは、クラスタの設定を指します。クラスタ構成では、複数のFTDノードを1つ の論理デバイスとしてグループ化できます。クラスタは、単一デバイスのすべての利便性(管理 、ネットワークへの統合)と、複数デバイスのスループットと冗長性の向上を提供します。

このドキュメントでは、次の式を同じ意味で使用しています。

- ハイアベイラビリティまたはフェールオーバー
- 拡張性またはクラスタ

場合によっては、ハイアベイラビリティとスケーラビリティの設定またはステータスの検証を使用できません。たとえば、FTDスタンドアロン設定の検証コマンドはありません。スタンドアロン、フェールオーバー、およびクラスタ構成モードは相互に排他的です。デバイスにフェールオーバーとクラスタの設定がない場合は、スタンドアロンモードで動作していると見なされます。

## FMCの高可用性

FMCのハイアベイラビリティ設定とステータスは、次のオプションを使用して確認できます。

- FMC UI
- FMC CLI
- REST API要求
- •FMCトラブルシューティングファイル

### **FMC UI**

FMC UIでFMCのハイアベイラビリティ設定とステータスを確認するには、次の手順を実行します。

1. [System] > [Integration] > [High Availability]の順に選択します。

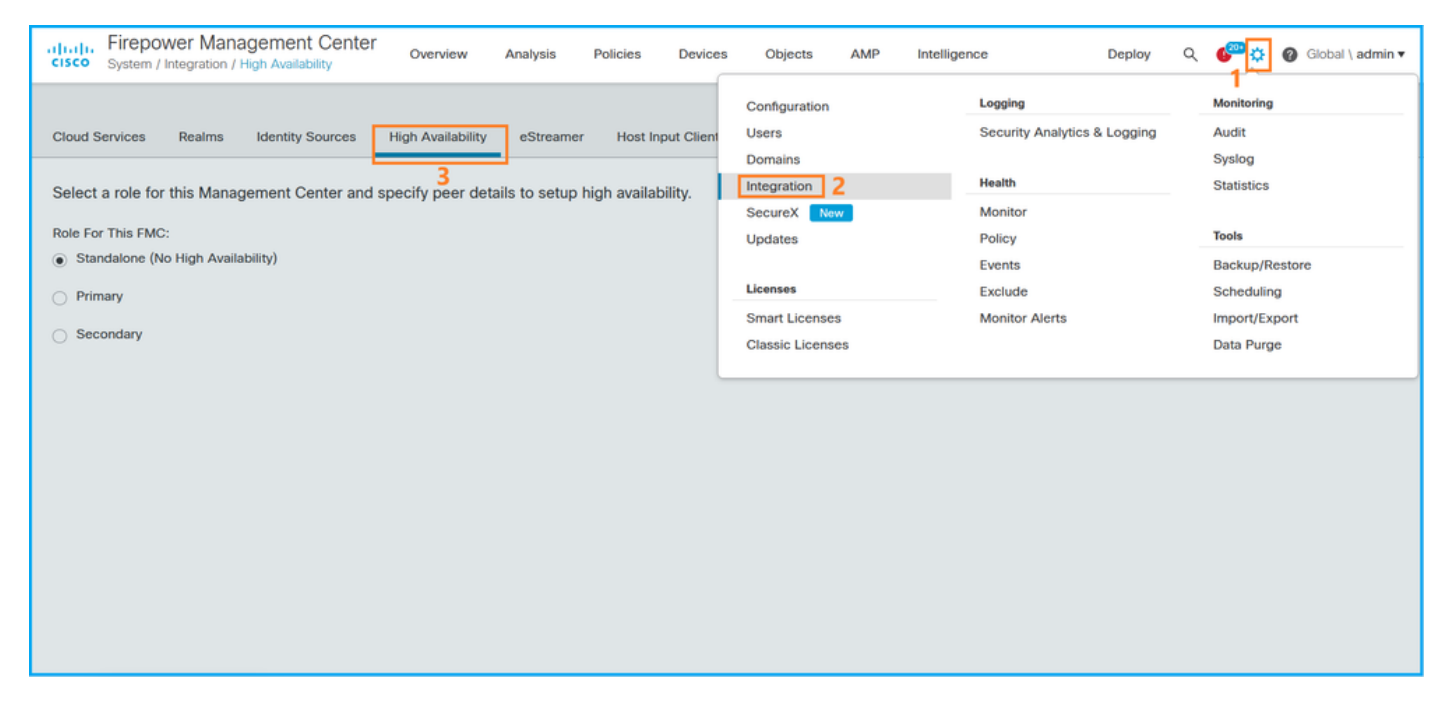

2. FMCの役割を確認します。この場合、ハイアベイラビリティは設定されておらず、FMCはスタンドアロン設定で動作します。

| cisco System                  | wer Mana                                                                                      | agement Center<br>High Availability | Overview          | Analysis | Policies | Devices     | Objects     | AMP        | Intelligence | Dep | loy C | २ 🌮 🌣 | Ø Global \ admin ▼ |
|-------------------------------|-----------------------------------------------------------------------------------------------|-------------------------------------|-------------------|----------|----------|-------------|-------------|------------|--------------|-----|-------|-------|--------------------|
| Cloud Services                | Realms                                                                                        | Identity Sources                    | High Availability | eStreame | r Host I | nput Client | Smart Softw | are Manage | r On-Prem    |     |       |       | Peer Manager       |
| Select a role fo              | Select a role for this Management Center and specify peer details to setup high availability. |                                     |                   |          |          |             |             |            |              |     |       |       |                    |
| Role For This FM              | C:<br>No High Availa                                                                          | bility)                             |                   |          |          |             |             |            |              |     |       |       |                    |
| O Primary                     |                                                                                               |                                     |                   |          |          |             |             |            |              |     |       |       |                    |
| <ul> <li>Secondary</li> </ul> |                                                                                               |                                     |                   |          |          |             |             |            |              |     |       |       |                    |
|                               |                                                                                               |                                     |                   |          |          |             |             |            |              |     |       |       |                    |
|                               |                                                                                               |                                     |                   |          |          |             |             |            |              |     |       |       |                    |
|                               |                                                                                               |                                     |                   |          |          |             |             |            |              |     |       |       |                    |
|                               |                                                                                               |                                     |                   |          |          |             |             |            |              |     |       |       |                    |
|                               |                                                                                               |                                     |                   |          |          |             |             |            |              |     |       |       |                    |

## ハイアベイラビリティが設定されている場合、ローカルおよびリモートのロールが表示されます

| cisco   | Firepower Man<br>System / Integration / | agement Center<br>High Availability | Q Ove                                                | rview Analysis         | Policies        | Devices          | Objects        | AMP     | Intelligence                            | Deploy  🗳 🥵                                  | Global \ admin |
|---------|-----------------------------------------|-------------------------------------|------------------------------------------------------|------------------------|-----------------|------------------|----------------|---------|-----------------------------------------|----------------------------------------------|----------------|
|         |                                         |                                     |                                                      |                        |                 |                  |                |         |                                         |                                              | Peer Manager   |
| Cloud S | ervices Realms                          | Identity Sources                    | High Availabili                                      | ty eStreamer           | Host Input Clie | nt Smar          | t Software Sa  | tellite |                                         |                                              |                |
|         |                                         |                                     |                                                      |                        |                 |                  | [              | 🤹 Switc | h Peer Roles 🛛 🚳 Bre                    | eak HA                                       | chronization   |
|         |                                         |                                     |                                                      |                        |                 |                  |                |         |                                         |                                              |                |
|         | Summary                                 |                                     |                                                      |                        |                 | Sy               | stem Statu     | IS      |                                         |                                              |                |
|         | Status                                  |                                     | 🖉 Syn                                                | chronization task is i | n progress      |                  |                |         | Local                                   | Remote<br>Standby - Secondary                |                |
|         | Synchronization                         |                                     |                                                      |                        | 🖉 ок            |                  |                |         | (10.122.148.122)                        | (10.122.148.123)                             | -              |
|         | Active System                           | (HA synch                           | vonization time                                      | 10.12                  | 2.148.122       | Operating System |                | em      | Fire Linux OS 7.1.0                     | Fire Linux OS 7.1.0                          |                |
|         |                                         | (The synch                          |                                                      | 10.12                  | 2.148.123       | So               | oftware Versio | n       | 7.1.0-90                                | 7.1.0-90                                     |                |
|         | Standby System                          | ( HA synch                          | (HA synchronization time : Mon May 23 15:25:14 2022) |                        |                 | M                | Model          |         | Cisco Firepower Manageme<br>Center 4600 | ent Cisco Firepower<br>Management Center 460 | 00             |
|         |                                         |                                     |                                                      |                        |                 |                  |                |         |                                         |                                              |                |
|         |                                         |                                     |                                                      |                        |                 |                  |                |         |                                         |                                              |                |

## FMC CLI

0

FMC CLIでFMCのハイアベイラビリティ設定とステータスを確認するには、次の手順を実行します。

1. SSHまたはコンソール接続を介してFMCにアクセスします。

2. expertコマンドを実行し、sudo suコマンドを実行します。

> expert admin@fmc1:~\$ sudo su Password: Last login: Sat May 21 21:18:52 UTC 2022 on pts/0 fmc1:/Volume/home/admin#

3. troubleshoot\_HDC.plコマンドを実行し、オプション1 Show HA Info Of FMCを選択します。ハ イアベイラビリティが設定されていない場合、次の出力が表示されます。 fmc1:/Volume/home/admin# troubleshoot HADC.pl 1 Show HA Info Of FMC 2 Execute Sybase DBPing 3 Show Arbiter Status 4 Check Peer Connectivity Print Messages of AQ Task 5 Show FMC HA Operations History (ASC order) 6 7 Dump To File: FMC HA Operations History (ASC order) Last Successful Periodic Sync Time (When it completed) 8 9 Print HA Status Messages 10 Compare active and standby device list 11 Check manager status of standby missing devices 12 Check critical PM processes details 13 Help 0 Exit Enter choice: 1 HA Enabled: No ハイアベイラビリティが設定されている場合、次の出力が表示されます。 fmc1:/Volume/home/admin# troubleshoot\_HADC.pl 1 Show HA Info Of FMC 2 Execute Sybase DBPing 3 Show Arbiter Status 4 Check Peer Connectivity 5 Print Messages of AQ Task 6 Show FMC HA Operations History (ASC order) 7 Dump To File: FMC HA Operations History (ASC order) 8 Help Enter choice: 1 HA Enabled: Yes This FMC Role In HA: Active - Primary Status out put: vmsDbEngine (system,gui) - Running 29061 In vmsDbEngineStatus(): vmsDbEngine process is running at /usr/local/sf/lib/perl/5.24.4/SF/Synchronize/HADC.pm line 3471. Sybase Process: Running (vmsDbEngine, theSybase PM Process is Running) Sybase Database Connectivity: Accepting DB Connections. Sybase Database Name: csm\_primary Sybase Role: Active

## 注:ハイアベイラビリティ構成では、FMCロールにプライマリロールまたはセカンダリロ ー**ル、およびアクテ**ィブまたはスタイ**ンバ**スのステータス**を指定する**ことがで**きま**す。

**FMC REST-API** 

FMC REST-APIを使用して、FMCのハイアベイラビリティとスケーラビリティの設定とステータ スを確認するには、次の手順を実行します。REST-APIクライアントを使用します。この例では 、**curl**を使用し**ています**。

1.認証トークンを要求します。

```
# curl -s -k -X 'GET' 'https://192.0.2.1/api/fmc_platform/v1/info/domain' -H 'accept:
application/json' -H 'X-auth-access-token: 5d817ef7-f12f-4dae-b0c0-cd742d3bd2eb' | python -m
json.tool
     "items": [
{
       {
           "name": "Global",
           "type": "Domain",
           "uuid": "e276abec-e0f2-11e3-8169-6d9ed49b625f"
       },
       {
           "name": "Global/LAB2",
           "type": "Domain",
           "uuid": "84cc4afe-02bc-b80a-4b09-0000000000"
       },
       {
           "name": "Global/TEST1",
           "type": "Domain",
           "uuid": "ef0cf3e9-bb07-8f66-5c4e-00000000001"
       },
       {
           "name": "Global/TEST2",
           "type": "Domain",
           "uuid": "341a8f03-f831-c364-b751-00000000001"
       }
   1.
   "links": {
       "self": "https://192.0.2.1/api/fmc_platform/v1/info/domain?offset=0&limit=25"
   },
   "paging": {
      "count": 4,
       "limit": 25,
       "offset": 0,
       "pages": 1
   }
}
```

**注**:コマンド文字列の| python -m json.tool部分は、JSON形式で出力をフォーマットするために使用され、オプションです。

```
3.このクエリでは、グローバルドメインUUIDを使用します。
```

```
# curl -s -k -X 'GET' 'https://192.0.2.1/api/fmc_config/v1/domain/e276abec-e0f2-11e3-8169-
6d9ed49b625f/integration/fmchastatuses' -H 'accept: application/json' -H 'X-auth-access-token:
5d817ef7-f12f-4dae-b0c0-cd742d3bd2eb' | python -m json.tool
ハイアベイラビリティが設定されていない場合、次の出力が表示されます。
```

```
{
    "links": {},
    "paging": {
        "count": 0,
        "limit": 0,
        "offset": 0,
        "pages": 0
    }
}
```

```
{
   "items": [
       {
           "fmcPrimary": {
               "ipAddress": "192.0.2.1",
               "role": "Active",
               "uuid": "de7bfc10-13b5-11ec-afaf-a0f8cf9ccb46"
           },
           "fmcSecondary": {
               "ipAddress": "192.0.2.2",
               "role": "Standby",
               "uuid": "a2de9750-4635-11ec-b56d-201c961a3600"
           },
           "haStatusMessages": [
               "Healthy"
           ],
           "id": "de7bfc10-13b5-11ec-afaf-a0f8cf9ccb46",
           "overallStatus": "GOOD",
           "syncStatus": "GOOD",
           "type": "FMCHAStatus"
       }
   ],
   "links": {
       "self": "https://192.0.2.1/api/fmc_config/v1/domain/e276abec-e0f2-11e3-8169-
6d9ed49b625f/integration/fmchastatuses?offset=0&limit=25"
   },
   "paging": {
      "count": 1,
       "limit": 25,
       "offset": 0,
       "pages": 1
   }
}
```

FMCトラブルシューティングファイル

次の手順に従って、FMCのハイアベイラビリティ設定とFMCのトラブルシューティングファイル のステータスを確認します。

1.トラブルシューティングファイルを開き、フォルダ**<filename>.tar/results-**<date>---xxxxxx/command-outputsに移動します

2.ファイルusr-local-sf-bin-troubleshoot\_HDC.pl -a.outputを開きます。

ハイアベイラビリティが設定されていない場合、次の出力が表示されます。

| Туре       | Property               | Value             |
|------------|------------------------|-------------------|
| Database   | MirrorRole             | <br>NULL          |
| Database   | MirrorState            | NULL              |
| Database   | PartnerState           | NULL              |
| Database   | ArbiterState           | NULL              |
| Server     | ServerName             | csmEng            |
| Ping datab | ase successful.        |                   |
| 1          |                        |                   |
| }          |                        |                   |
| ];         |                        |                   |
| (system,g  | ui) - Waiting          |                   |
| HA Enabled | : No                   |                   |
| Sybase Dat | abase Name: csmEng     |                   |
| Arbiter No | t Running On This FMC. |                   |
| Not In HA  |                        |                   |
| ハイアベイ      | イラビリティが設定されて           | いる場合、次の出力が表示されます。 |
|            |                        |                   |

#### # pwd

/var/tmp/results-05-06-2022--199172/command-outputs

```
# cat "usr-local-sf-bin-troubleshoot_HADC.pl -a.output"
Output of /usr/local/sf/bin/troubleshoot_HADC.pl -a:
Status out put: vmsDbEngine (system,gui) - Running 9399
In vmsDbEngineStatus(): vmsDbEngine process is running at
/usr/local/sf/lib/perl/5.24.4/SF/Synchronize/HADC.pm line 3471.
$VAR1 = [
         'Mirror Server => csm_primary',
         {
           'stderr' => undef,
           'stdout' => 'SQL Anywhere Server Ping Utility Version 17.0.10.5745
Туре
         Property
                                   Value
                                   ------
_____
          _____
Database MirrorRole
                                  primary
Database MirrorState
                                  synchronizing
Database PartnerState
                                  connected
Database ArbiterState
                                   connected
Server
         ServerName
                                   csm_primary
Ping database successful.
۰,
           'rcode' => 0
         }
       ];
(system,gui) - Running 8185
. . .
HA Enabled: Yes
This FMC Role In HA: Active - Primary
Sybase Process: Running (vmsDbEngine, theSybase PM Process is Running)
Sybase Database Connectivity: Accepting DB Connections.
Sybase Database Name: csm_primary
Sybase Role: Active
Sybase Database Name: csm_primary
Arbiter Running On This FMC.
Peer Is Connected
```

FDM高可用性

FDMの高可用性構成とステータスは、次のオプションを使用して確認できます:

- FDM UI
- FDM REST API要求
- FTD CLI
- FTD SNMPポーリング
- •FTDトラブルシューティングファイル

### FDM UI

FDM UIでFDMの高可用性構成とステータスを確認するには、メイン・ページでHigh Availabilityをチェックします。高可用性が構成されていない場合、高可用性の値は構成されてい ません。

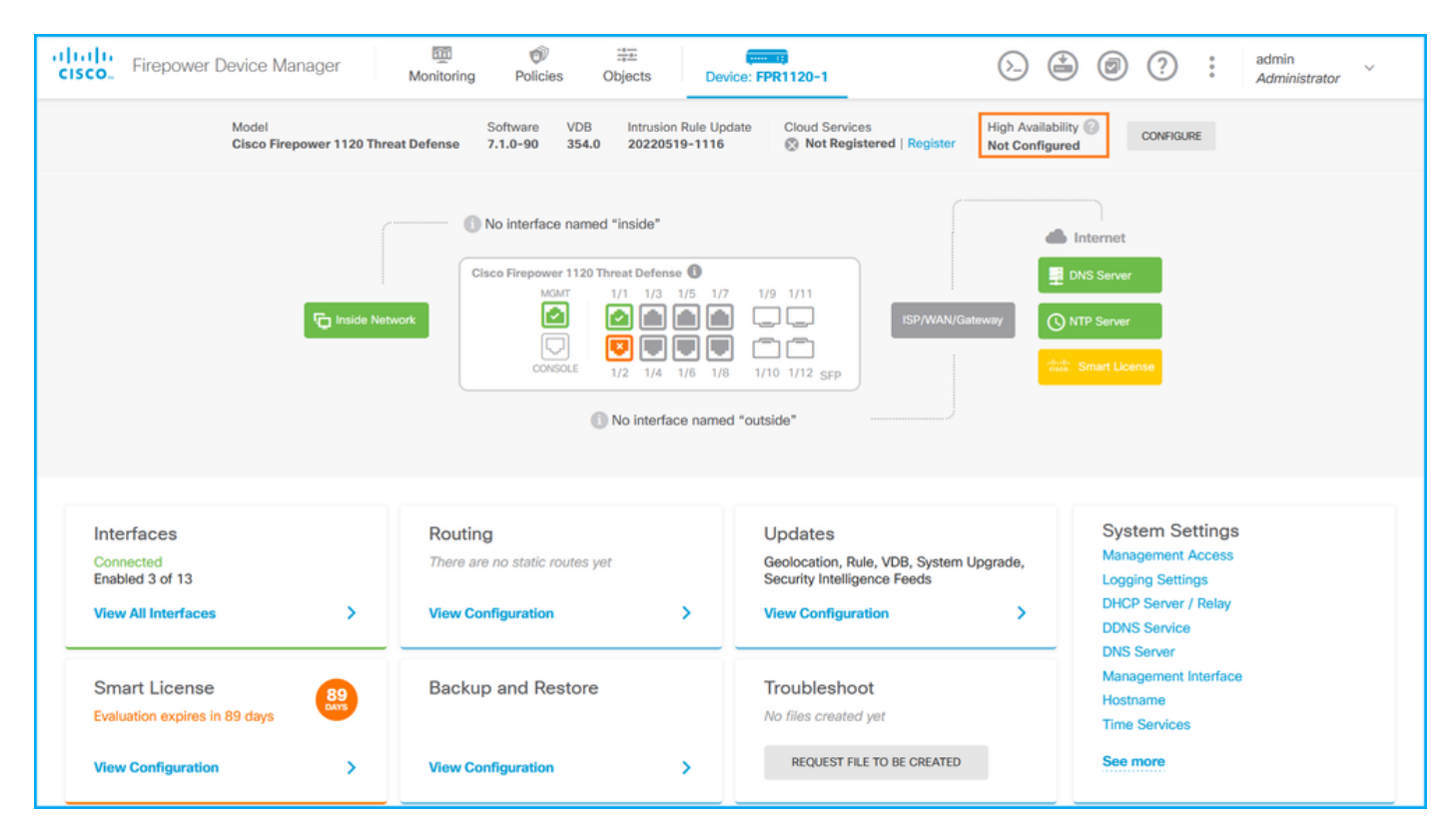

ハイアベイラビリティが設定されている場合、ローカルおよびリモートピアユニットのフェール オーバー設定とロールが表示されます。

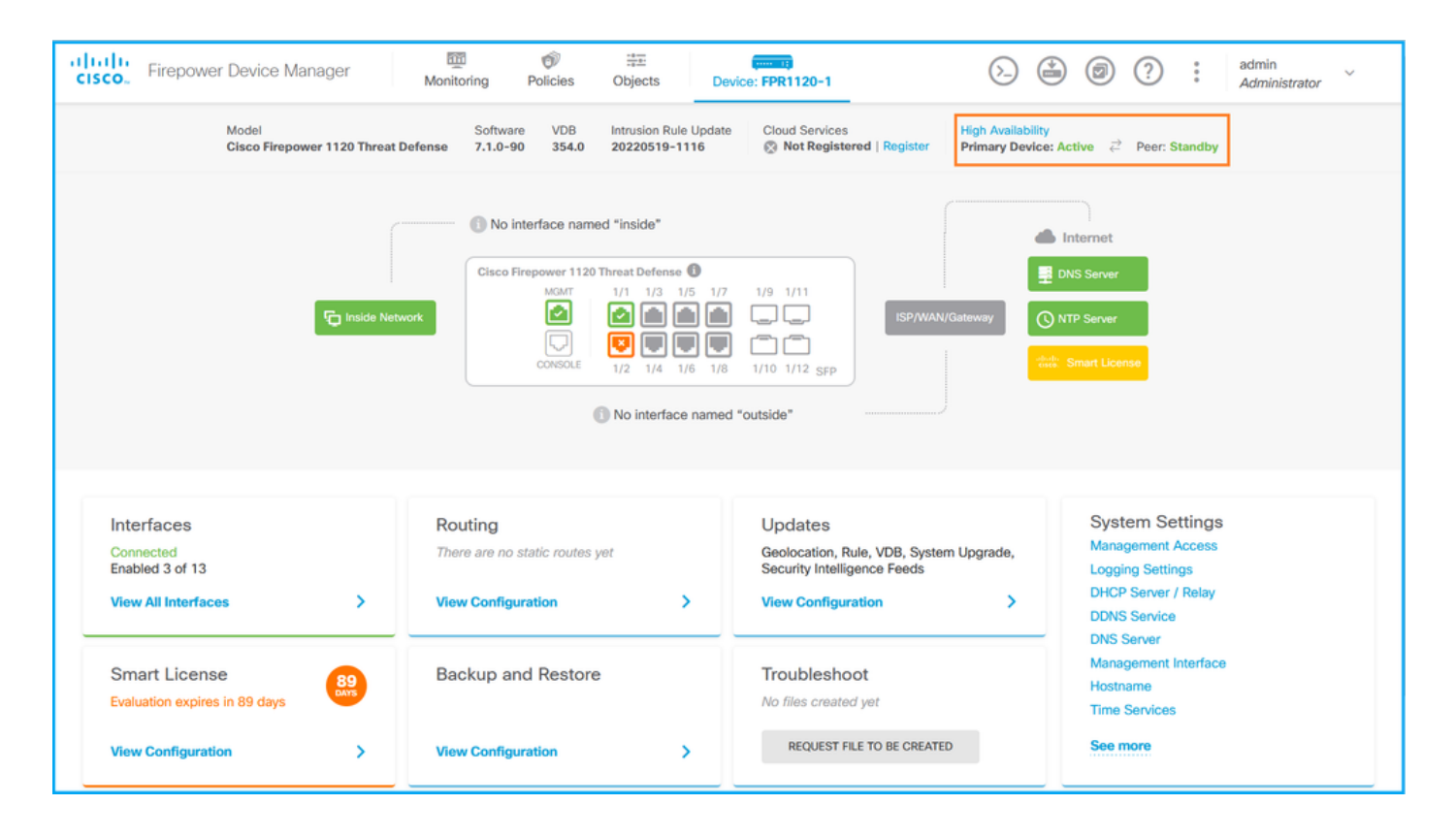

## FDM REST-API

次の手順に従って、FDM REST-API要求を介してFDM高可用性構成とステータスを確認します。 REST-APIクライアントを使用します。この例では、curlを使用しています。

1.認証トークンを要求します。

# curl -k -X POST --header 'Content-Type: application/json' --header 'Accept: application/json' -d '{ "grant\_type": "password", "username": "admin", "password": "Cisco123" }' 'https://192.0.2.3/api/fdm/latest/fdm/token'

"access\_token":

{

"eyJhbGciOiJIUzI1NiJ9.eyJpYXQiOjE2NTMyMDg1MjgsInN1YiI6ImFkbWluIiwianRpIjoiMjI1YWRhZWMtZDlhYS0 xMWVjLWE5MmEtMjk4YjRjZTUxNmJjIiwibmJmIjoxNjUzMjA4NTI4LCJleHAiOjE2NTMyMTAzMjgsInJlZnJlc2hUb2tlbkV 4cGlyZXNBdCI6MTY1MzIxMDkyODU2OSwidG9rZW5UeXBlIjoiSldUX0FjY2VzcyIsInVzZXJVdWlkIjoiYTNmZDA3ZjMtZDg xZS0xMWVjLWE5MmEtYzk5N2UxNDcyNTM0IiwidXNlclJvbGUiOiJST0xFX0FETUlOIiwib3JpZ2luIjoicGFzc3dvcmQiLCJ 1c2VybmFtZSI6ImFkbWluIn0.ai3LUbnsLOJTN6exKOANsEG5qTD6L-ANd\_1V6TbFe6M",

"expires\_in": 1800,

"refresh\_expires\_in": 2400,

```
"refresh_token":
```

"eyJhbGciOiJIUzI1NiJ9.eyJpYXQiOjE2NTIzOTQxNjksInN1YiI6ImFkbWluIiwianRpIjoiMGUONGIxYzQtZDIOMi0xMW VjLTk4ZWMtYTllOTlkZGMwN2Y0IiwibmJmIjoxNjUyMzk0MTY5LCJleHAiOjE2NTIzOTY1NjksImFjY2Vzc1Rva2VuRXhwaX Jlc0F0IjoxNjUyMzk1OTY5MDcwLCJyZWZyZXNoQ291bnQiOi0xLCJ0b2tlblR5cGUiOiJKV1RfUmVmcmVzaCIsInVzZXJVdW lkIjoiYTU3ZGVmMjgtY2M3MC0xMWVjLTk4ZWMtZjk4ODExNjNjZWIwIiwidXNlclJvbGUiOiJST0xFX0FETUlOIiwib3JpZ2 luIjoicGFzc3dvcmQiLCJ1c2VybmFtZSI6ImFkbWluIn0.Avga0-isDjQB527d3QWZQb7AS4a9ea5wlbYUn-A9aPw", "token\_type": "Bearer"

```
}
2.ハイアベイラビリティ設定を確認するには、次のクエリでアクセストークン値を使用します。
```

```
# curl -s -k -X GET -H 'Accept: application/json' -H 'Authorization: Bearer
eyJhbGciOiJIUzI1NiJ9.eyJpYXQiOjE2NTMyMDg1MjgsInN1YiI6ImFkbWluIiwianRpIjoiMjI1YWRhZWMtZDlhYS0xMWV
jLWE5MmEtMjk4YjRjZTUxNmJjIiwibmJmIjoxNjUzMjA4NTI4LCJleHAiOjE2NTMyMTAzMjgsInJlZnJlc2hUb2tlbkV4cGl
yZXNBdCI6MTY1MzIxMDkyODU2OSwidG9rZW5UeXBlIjoiSldUX0FjY2VzcyIsInVzZXJVdWlkIjoiYTNmZDA3ZjMtZDgxZS0
```

```
xMWVjLWE5MmEtYzk5N2UxNDcyNTM0IiwidXNlclJvbGUiOiJST0xFX0FETUlOIiwib3JpZ2luIjoicGFzc3dvcmQiLCJ1c2V
ybmFtZSI6ImFkbWluIn0.ai3LUbnsLOJTN6exKOANsEG5qTD6L-ANd_1V6TbFe6M'
'https://192.0.2.3/api/fdm/v6/devices/default/ha/configurations'
ハイアベイラビリティが設定されていない場合、次の出力が表示されます。
```

```
{
 "items": [
   {
     "version": "issgb3rw2lixf",
     "name": "HA",
     "nodeRole": null,
     "failoverInterface": null,
     "failoverName": null,
     "primaryFailoverIPv4": null,
     "secondaryFailoverIPv4": null,
     "primaryFailoverIPv6": null,
     "secondaryFailoverIPv6": null,
     "statefulFailoverInterface": null,
     "statefulFailoverName": null,
     "primaryStatefulFailoverIPv4": null,
     "secondaryStatefulFailoverIPv4": null,
     "primaryStatefulFailoverIPv6": null,
     "secondaryStatefulFailoverIPv6": null,
     "sharedKey": null,
     "id": "76ha83ga-c872-11f2-8be8-8e45bb1943c0",
     "type": "haconfiguration",
    "links": {
      "self": "https://192.0.2.2/api/fdm/v6/devices/default/ha/configurations/76ha83ga-c872-
11f2-8be8-8e45bb1943c0"
     }
  }
 ],
 "paging": {
  "prev": [],
  "next": [],
  "limit": 10,
   "offset": 0,
   "count": 1,
   "pages": 0
 }
}
ハイアベイラビリティが設定されている場合、次の出力が表示されます。
{
 "items": [
   {
     "version": "issgb3rw2lixf",
     "name": "HA",
     "nodeRole": "HA_PRIMARY",
     "failoverInterface": {
      "version": "ezzafxo5ccti3",
      "name": "",
      "hardwareName": "Ethernet1/1",
       "id": "8d6c41df-3e5f-465b-8e5a-d336b282f93f",
```

3.ハイアベイラビリティステータスを確認するには、次のクエリを使用します。

"type": "physicalinterface"

},

# curl -s -k -X GET -H 'Accept: application/json' -H 'Authorization: Bearer eyJhbGciOiJIUzI1NiJ9.eyJpYXQiOjE2NTMyMDg1MjgsInN1YiI6ImFkbWluIiwianRpIjoiMjI1YWRhZWMtZDlhYS0xMWV jLWE5MmEtMjk4YjRjZTUxNmJjIiwibmJmIjoxNjUzMjA4NTI4LCJleHAiOjE2NTMyMTAzMjgsInJlZnJlc2hUb2tlbkV4cGl yZXNBdCI6MTY1MzIxMDkyODU2OSwidG9rZW5UeXBlIjoiSldUX0FjY2VzcyIsInVzZXJVdWlkIjoiYTNmZDA3ZjMtZDgxZS0 xMWVjLWE5MmEtYzk5N2UxNDcyNTM0IiwidXNlclJvbGUiOiJST0xFX0FETUlOIiwib3JpZ2luIjoicGFzc3dvcmQiLCJ1c2V ybmFtZSI6ImFkbWluIn0.ai3LUbnsLOJTN6exKOANsEG5qTD6L-ANd\_1V6TbFe6M' 'https://192.0.2.3/api/fdm/v6/devices/default/operational/ha/status/default'

ハイアベイラビリティが設定されていない場合、次の出力が表示されます。

```
{
   "nodeRole" : null,
   "nodeState" : "SINGLE_NODE",
   "peerNodeState" : "HA_UNKNOWN_NODE",
   "configStatus" : "UNKNOWN",
   "haHealthStatus" : "HEALTHY",
   "disabledReason" : "",
   "disabledTimestamp" : null,
   "id" : "default",
   "type" : "hastatus",
   "links" : {
        "self" : "https://192.0.2.3/api/fdm/v6/devices/default/operational/ha/status/default"
   }
}
```

```
ハイアベイラビリティが設定されている場合、次の出力が表示されます。
```

```
{
  "nodeRole": "HA_PRIMARY",
  "nodeState": "HA_ACTIVE_NODE",
  "peerNodeState": "HA_STANDBY_NODE",
  "configStatus": "IN_SYNC",
  "haHealthStatus": "HEALTHY",
  "disabledReason": "",
  "disabledTimestamp": "",
  "id": "default",
  "type": "hastatus",
  "links": {
    "self": "https://192.0.2.3/api/fdm/v6/devices/default/operational/ha/status/default"
  }
}
```

**FTD CLI** 

セクションの手順に従います。

FTD SNMPポーリング

セクションの手順に従います。

FTDトラブルシューティングファイル

セクションの手順に従います。

## FTDの高可用性と拡張性

FTDのハイアベイラビリティとスケーラビリティの設定とステータスは、次のオプションを使用して確認できます。

- FTD CLI
- FTD SNMP
- •FTDトラブルシューティングファイル
- FMC UI
- FMC REST-API
- FDM UI
- FDM REST-API
- FCM UI
- FXOS CLI
- FXOS REST-API
- FXOSシャーシのshow-techファイル

### FTD CLI

FTD CLIでFTDのハイアベイラビリティとスケーラビリティの設定とステータスを確認するには、次の手順を実行します。

1.プラットフォームと導入モードに従ってFTD CLIにアクセスするには、次のオプションを使用 します。

- •FTDへの直接SSHアクセス:すべてのプラットフォーム
- FXOSコンソールCLI(Firepower 1000/2100/3100)からコマンドconnect ftdを介してアクセス
- コマンド(Firepower 4100/9300)を使用してFXOS CLIからアクセスします。
   connect module <x> [console|telnet], xはスロットIDを表し、ftd [instance]に接続します。イン
   スタンスはマルチインスタンス展開にのみ関連します
- 仮想FTDの場合、FTDへの直接SSHアクセス、またはハイパーバイザまたはクラウドUIからのコンソールアクセス

2. FTDフェールオーバーの設定とステータスを確認するには、CLIで**show running-config** failoverコマンドとshow failover stateコマンドを実行します。

フェールオーバーが設定されていない場合、次の出力が表示されます。

| > show running               | -config failove | r                   |           |
|------------------------------|-----------------|---------------------|-----------|
| no failover                  |                 |                     |           |
| <pre>&gt;show failover</pre> | state           |                     |           |
|                              | State           | Last Failure Reason | Date/Time |
| This host -                  | Secondary       |                     |           |
|                              | Disabled        | None                |           |
| Other host -                 | Primary         |                     |           |
|                              | Not Detected    | None                |           |
| ====Configurat               | ion State===    |                     |           |
| ====Communicat               | ion State==     |                     |           |
| フェールオーノ                      | ドーが設定され         | ている場合、次の出力が表        | 示されます。    |

failover lan interface failover-link Ethernet1/1
failover replication http
failover link failover-link Ethernet1/1
failover interface ip failover-link 10.30.34.2 255.255.255.0 standby 10.30.34.3

>show failover state
 State Last Failure Reason Date/Time
This host - Primary
 Active None
Other host - Secondary
 Standby Ready Comm Failure 09:21:50 UTC May 22 2022
====Configuration State===
 Sync Done
====Communication State===
 Mac set

3. FTDクラスタの設定とステータスを確認するには、CLIで**show running-config clusterコマンド** と**show cluster infoコマンドを**実行します。

クラスタが設定されていない場合、次の出力が表示されます。

> show running-config cluster
>show cluster info
Clustering is not configured
クラスタが設定されている場合、次の出力が表示されます。

```
> show running-config cluster
cluster group ftd_cluster1
key *****
local-unit unit-1-1
cluster-interface Port-channel48.204 ip 10.173.1.1 255.255.0.0
priority 9
health-check holdtime 3
health-check data-interface auto-rejoin 3 5 2
health-check cluster-interface auto-rejoin unlimited 5 1
health-check system auto-rejoin 3 5 2
health-check monitor-interface debounce-time 500
site-id 1
no unit join-acceleration
enable
```

```
> show cluster info
Cluster ftd_cluster1: On
   Interface mode: spanned
Cluster Member Limit : 16
   This is "unit-1-1" in state MASTER
                : 0
       TD
       Site ID
                : 1
       Version : 9.17(1)
       Serial No.: FLM1949C5RR6HE
       CCL IP : 10.173.1.1
       CCL MAC : 0015.c500.018f
                : FPR4K-SM-24
       Module
       Resource : 20 cores / 44018 MB RAM
       Last join : 13:53:52 UTC May 20 2022
       Last leave: N/A
Other members in the cluster:
   Unit "unit-2-1" in state SLAVE
       TD
                : 1
       Site ID : 1
       Version : 9.17(1)
```

```
Serial No.: FLM2108V9YG7S1

CCL IP : 10.173.2.1

CCL MAC : 0015.c500.028f

Module : FPR4K-SM-24

Resource : 20 cores / 44018 MB RAM

Last join : 14:02:46 UTC May 20 2022

Last leave: 14:02:31 UTC May 20 2022
```

## 注:マスターロールとコントロールは同じです。

#### FTD SNMP

次の手順に従って、FTDのハイアベイラビリティとスケーラビリティの設定とSNMPによるステ ータスを確認します。

- SNMPが設定され、有効になっていることを確認します。FDMで管理されるFTDについては、構成手順について<u>は、Firepower FDMでのSNMPの構成とトラブルシ</u>ュを参照してください。FMCで管理されるFTDの設定手順については、「<u>Firepower NGFWアプライアンスでの</u>SNMPの設定」を参照してください。
- 2. FTDフェールオーバーの設定とステータスを確認するには、 OID.**1.3.6.1.4.1.9.9.147.1.2.1.1.1をポーリングします。** フェールオーバーが設定されていない場合、次の出力が表示されます。

```
# snmpwalk -v2c -c ciscol23 -On 192.0.2.5 .1.3.6.1.4.1.9.9.147.1.2.1.1.1
SNMPv2-SMI::enterprises.9.9.147.1.2.1.1.1.2.4 = STRING: "Failover LAN Interface"
SNMPv2-SMI::enterprises.9.9.147.1.2.1.1.1.2.6 = STRING: "Primary unit"
SNMPv2-SMI::enterprises.9.9.147.1.2.1.1.1.2.7 = STRING: "Secondary unit (this device)"
SNMPv2-SMI::enterprises.9.9.147.1.2.1.1.1.3.4 = INTEGER: 3
SNMPv2-SMI::enterprises.9.9.147.1.2.1.1.1.3.6 = INTEGER: 3
SNMPv2-SMI::enterprises.9.9.147.1.2.1.1.1.3.7 = INTEGER: 3
SNMPv2-SMI::enterprises.9.9.147.1.2.1.1.1.4.4 = STRING: "not Configured"
SNMPv2-SMI::enterprises.9.9.147.1.2.1.1.1.4.6 = STRING: "Failover Off"
SNMPv2-SMI::enterprises.9.9.147.1.2.1.1.1.4.7 = STRING: "Failover Off"
7エールオーバーが設定されている場合、次の出力が表示されます。
```

```
# snmpwalk -v2c -c cisco123 -On 192.0.2.5 .1.3.6.1.4.1.9.9.147.1.2.1.1.1
SNMPv2-SMI::enterprises.9.9.147.1.2.1.1.1.2.4 = STRING: "Failover LAN Interface"
SNMPv2-SMI::enterprises.9.9.147.1.2.1.1.1.2.6 = STRING: "Primary unit (this device)" <-- This
device is primary
SNMPv2-SMI::enterprises.9.9.147.1.2.1.1.1.2.7 = STRING: "Secondary unit"
SNMPv2-SMI::enterprises.9.9.147.1.2.1.1.1.3.4 = INTEGER: 2
SNMPv2-SMI::enterprises.9.9.147.1.2.1.1.1.3.6 = INTEGER: 9
SNMPv2-SMI::enterprises.9.9.147.1.2.1.1.1.3.7 = INTEGER: 10
SNMPv2-SMI::enterprises.9.9.147.1.2.1.1.1.4.6 = STRING: "fover Ethernet1/2"
SNMPv2-SMI::enterprises.9.9.147.1.2.1.1.1.4.6 = STRING: "Active unit" <--
Primary device is active
SNMPv2-SMI::enterprises.9.9.147.1.2.1.1.4.7 = STRING: "Standby unit"
3.クラスターの構成と状態を確認するには、OID 1.3.6.1.4.1.9.9.491.1.8.1をポーリングします。</pre>
```

クラスタが設定されていない場合、次の出力が表示されます。

クラスタが設定されているが有効になっていない場合、次の出力が表示されます。

# snmpwalk -v2c -c cisco123 -On 192.0.2.7 .1.3.6.1.4.1.9.9.491.1.8.1
.1.3.6.1.4.1.9.9.491.1.8.1.1.0 = INTEGER: 0 <-- Cluster status, disabled
.1.3.6.1.4.1.9.9.491.1.8.1.2.0 = INTEGER: 1
.1.3.6.1.4.1.9.9.491.1.8.1.3.0 = INTEGER: 11
.1.3.6.1.4.1.9.9.491.1.8.1.5.0 = STRING: "ftd\_cluster1" <-- Cluster group name
.1.3.6.1.4.1.9.9.491.1.8.1.6.0 = STRING: "unit-1-1" <-- Cluster unit name
.1.3.6.1.4.1.9.9.491.1.8.1.7.0 = INTEGER: 0 <-- Cluster unit ID
.1.3.6.1.4.1.9.9.491.1.8.1.8.0 = INTEGER: 1 <-- Cluster side ID
...</pre>

クラスタが設定、有効、および運用上アップの場合、次の出力が表示されます。

```
# snmpwalk -v2c -c cisco123 -On 192.0.2.7 .1.3.6.1.4.1.9.9.491.1.8.1
.1.3.6.1.4.1.9.9.491.1.8.1.1.0 = INTEGER: 1
                                                              <-- Cluster status, enabled</pre>
.1.3.6.1.4.1.9.9.491.1.8.1.2.0 = INTEGER: 1
.1.3.6.1.4.1.9.9.491.1.8.1.3.0 = INTEGER: 16
                                                              <-- Cluster unit state, control
unit
.1.3.6.1.4.1.9.9.491.1.8.1.4.0 = INTEGER: 10
                                                               <-- Cluster group name
.1.3.6.1.4.1.9.9.491.1.8.1.5.0 = STRING: "ftd_cluster1"
.1.3.6.1.4.1.9.9.491.1.8.1.6.0 = STRING: "unit-1-1"
                                                               <-- Cluster unit name
.1.3.6.1.4.1.9.9.491.1.8.1.7.0 = INTEGER: 0
                                                              <-- Cluster unit ID
.1.3.6.1.4.1.9.9.491.1.8.1.8.0 = INTEGER: 1
                                                               <-- Cluster side ID
. . .
```

OIDの説明の詳細については、「<u>CISCO-UNIFIED-FIREWALL-MIB</u>」を参照してください。

FTDトラブルシューティングファイル

次の手順に従って、FTDのハイアベイラビリティとスケーラビリティの設定とステータスを FTDのトラブルシューティングファイルで確認します。

1.トラブルシューティングファイルを開き、フォルダ<filename>-troubleshoot .tar/results-</ti><date>--xxxxxx/command-outputsに移動します。

2.ファイルusr-local-sf-bin-sfcli.pl show\_tech\_support asa\_lina\_cli\_util.outputを開きます:

# pwd

クします。

/ngfw/var/common/results-05-22-2022--102758/command-outputs
# cat 'usr-local-sf-bin-sfcli.pl show\_tech\_support asa\_lina\_cli\_util.output'
3.フェールオーバーの設定とステータスを確認するには、「show failover」セクションをチェッ

フェールオーバーが設定されていない場合、次の出力が表示されます。

----- show failover -----

Failover Off Failover unit Secondary Failover LAN Interface: not Configured Reconnect timeout 0:00:00 Unit Poll frequency 1 seconds, holdtime 15 seconds Interface Poll frequency 5 seconds, holdtime 25 seconds Interface Policy 1 Monitored Interfaces 3 of 1292 maximum MAC Address Move Notification Interval not set フェールオーバーが設定されている場合、次の出力が表示されます。

```
----- show failover ------
Failover On
Failover unit Primary
Failover LAN Interface: fover Ethernet1/2 (up)
Reconnect timeout 0:00:00
Unit Poll frequency 1 seconds, holdtime 15 seconds
Interface Poll frequency 5 seconds, holdtime 25 seconds
Interface Policy 1
Monitored Interfaces 1 of 1291 maximum
MAC Address Move Notification Interval not set
failover replication http
Version: Ours 9.17(1), Mate 9.17(1)
Serial Number: Ours FLM2006EN9UR93, Mate FLM2006EQFWAGG
Last Failover at: 13:45:46 UTC May 20 2022
       This host: Primary - Active
               Active time: 161681 (sec)
               slot 0: UCSB-B200-M3-U hw/sw rev (0.0/9.17(1)) status (Up Sys)
                 Interface diagnostic (0.0.0.0): Normal (Waiting)
               slot 1: snort rev (1.0) status (up)
               slot 2: diskstatus rev (1.0) status (up)
       Other host: Secondary - Standby Ready
              Active time: 0 (sec)
               slot 0: UCSB-B200-M3-U hw/sw rev (0.0/9.17(1)) status (Up Sys)
                Interface diagnostic (0.0.0.0): Normal (Waiting)
               slot 1: snort rev (1.0) status (up)
               slot 2: diskstatus rev (1.0) status (up) ...
4. FTDクラスタの設定とステータスを確認するには、show cluster infoセクションをチェックしま
```

す。

クラスタが設定されていない場合、次の出力が表示されます。

------ show cluster info ------Clustering is not configured クラスタが設定され、有効になっている場合、次の出力が表示されます。

----- show cluster info ------Cluster ftd\_cluster1: On Interface mode: spanned Cluster Member Limit : 16 This is "unit-1-1" in state MASTER : 0 TD Site ID : 1 Version : 9.17(1) Serial No.: FLM1949C5RR6HE CCL IP : 10.173.1.1 CCL MAC : 0015.c500.018f : FPR4K-SM-24 Module Resource : 20 cores / 44018 MB RAM Last join : 13:53:52 UTC May 20 2022 Last leave: N/A Other members in the cluster:

```
Unit "unit-2-1" in state SLAVE
ID : 1
Site ID : 1
Version : 9.17(1)
Serial No.: FLM2108V9YG7S1
CCL IP : 10.173.2.1
CCL MAC : 0015.c500.028f
Module : FPR4K-SM-24
Resource : 20 cores / 44018 MB RAM
Last join : 14:02:46 UTC May 20 2022
Last leave: 14:02:31 UTC May 20 2022
```

## FMC UI

次の手順に従って、FTDのハイアベイラビリティとスケーラビリティの設定とFMC UIのステータ スを確認します。

## 1. [Devices] > [Device Management]を選択します。

| Hinthe Firepower Management Center<br>CISCO Overview / Dashboards / Management Overview Analy                                                                                                    | sis Policies 1 Devices Objects AM                                                                      | P Intelligence                                                                                              | Deploy Q 🌮 🌣                                                                           | Ø Global \ admin ▼ |
|----------------------------------------------------------------------------------------------------|----------------------------------------------------------------------------------------------------|----------------------------------------------------------------------------------------------------|----------------------------------------------------------------------------------------|--------------------|
| Name           Access Controlled User Statistics           Provides traffic and intrusion event statistics by user           Application Statistics           Provides traffic and intrusion event statistics by application | 2 Device Management<br>Device Upgrade<br>NAT<br>QoS<br>Platform Settings<br>FlexConfig<br>Certificates | VPN<br>Site To Site<br>Remote Access<br>Dynamic Access Policy<br>Troubleshooting<br>Site to Site Monitoring | Troubleshoot<br>File Download<br>Threat Defense CLI<br>Packet Tracer<br>Packet Capture | Create Dashboard   |
| Application Statistics (7.1.0)<br>Provides application statistics                                                                                                    |                                                                                                    | admin                                                                                                    | No No                                                                                  | ╚़ू∕ॱ              |
| Connection Summary<br>Provides tables and charts of the activity on your monitored network segment organized by                                                                                                    | different criteria                                                                                     | admin                                                                                                    | No No                                                                                  | C Q 🖉 🗑            |
| Detailed Dashboard<br>Provides a detailed view of activity on the appliance                                                                                                    |                                                                                                    | admin                                                                                                    | No No                                                                                  | C < / T            |
| Detailed Dashboard (7.0.0)<br>Provides a detailed view of activity on the appliance                                                                                                    |                                                                                                    | admin                                                                                                    | No No                                                                                  | C < / 7            |
| Files Dashboard<br>Provides an overview of Malware and File Events                                                                                                    |                                                                                                    | admin                                                                                                    | No No                                                                                  | C < / 🗑            |
| Security Intelligence Statistics<br>Provides Security Intelligence statistics                                                                                                    |                                                                                                    | admin                                                                                                    | No No                                                                                  | 12 Q 🖉 🗑           |
| Summary Dashboard<br>Provides a summary of activity on the appliance                                                                                                    |                                                                                                    | admin                                                                                                    | No Yes                                                                                 | 1ª Q 🖉 🗑           |
|                                                                                                    |                                                                                                    |                                                                                                    |                                                                                        |                    |

2. FTDのハイアベイラビリティとスケーラビリティの設定を確認するには、[**High Availability**]ま たは[**Cluster**]というラベルを確認**してください**。どちらも存在しない場合、FTDはスタンドアロ ン設定で実行されます。

| altalta<br>cisco | Firepower Management Center Ov<br>Devices / Device Management        | rerview Analysis Po                         | icies D     | evices Objects AMP                                              |              | De                    | ploy Q 🍄 🌣 🔞 l  | .AB2 ∖ admin ▼ |  |  |
|------------------|----------------------------------------------------------------------|---------------------------------------------|-------------|-----------------------------------------------------------------|--------------|-----------------------|-----------------|----------------|--|--|
| View By:         | Domain •                                                             |                                             |             |                                                                 |              |                       | Deployn         | nent History   |  |  |
| All (5           | Error (0)     Warning (0)     Offline (0)                            | <ul> <li>Normal (5)</li> <li>Dep</li> </ul> | loyment Per | nding (0) • Upgrade (0) • Snor                                  | t 3 (5)      |                       | Q Search Device | Add 🔻          |  |  |
| Collapse         | 20llapse All                                                         |                                             |             |                                                                 |              |                       |                 |                |  |  |
|                  | Name                                                                 | Model                                       | Version     | Chassis                                                         | Licenses     | Access Control Policy | Group           |                |  |  |
| • •              | - LAB2 (3)                                                           |                                             |             |                                                                 |              |                       |                 |                |  |  |
|                  | <pre> ftd_cluster1 (2) Cluster </pre>                                |                                             |             |                                                                 |              |                       |                 | 11             |  |  |
|                  | 10.62.148.188(Control) Snort 3<br>10.62.148.188 - Routed             | Firepower 4120 with FTD                     | 7.1.0       | EP4120-5:443<br>Security Module - 1 (Container)                 | Base, Threat | acp1                  |                 | :              |  |  |
|                  | 10.62.148.191 Snort 3<br>10.62.148.191 - Routed                      | Firepower 4120 with FTD                     | 7.1.0       | EXEC-FPR4100-6.cisco.com:443<br>Security Module - 1 (Container) | Base, Threat | acp1                  |                 | :              |  |  |
|                  | <ul> <li>✓ ftd_ha</li> <li>High Availability</li> </ul>              |                                             |             |                                                                 |              |                       |                 | 1:             |  |  |
|                  | ftd_ha_1(Primary, Active) Snort 3<br>10.62.148.89 - Transparent      | Firepower 4150 with FTD                     | 7.1.0       | IIII KSEC-FPR4100-3:443<br>Security Module - 1 (Container)      | Base, Threat | acp1                  |                 | :              |  |  |
|                  | oftd_ha_2(Secondary, Standby) Snort 3<br>10.62.148.125 - Transparent | Firepower 4150 with FTD                     | 7.1.0       | Frepower-9300.cisco.com:443<br>Security Module - 1 (Container)  | Base, Threat | acp1                  |                 | :              |  |  |
|                  | ftd_standalone         Snort 3           10.62.148.181 - Routed      | Firepower 2120 with FTD                     | 7.1.0       | N/A                                                             | Base, Threat | acp1                  |                 | 11             |  |  |
|                  |                                                                      |                                             |             |                                                                 |              |                       |                 |                |  |  |

3. FTDのハイアベイラビリティとスケーラビリティのステータスを確認するには、カッコ内のユニットの役割を確認します。ロールが存在せず、FTDがクラスタまたはフェールオーバーの一部ではない場合、FTDはスタンドアロン設定で実行されます。

| View By: Domain                                                                                                    | ent History |
|----------------------------------------------------------------------------------------------------|-------------|
| All (5) • Error (0) • Warning (0) © Offline (0) • Normal (5) • Deployment Pending (0) • Upgrade (0) • Snort 3 (5) Q. Search Device                                                                                                    | Add 🔻       |
| Collapse All                                                                                                    |             |
| Name Model Version Chassis LLcenses Access Control Policy Group                                                                                                    |             |
| □ ∨ LAB2 (3)                                                                                                    |             |
| Cluster (2)                                                                                                    | 1:          |
| 10.62.148.188(Control)         Snort 3         Firepower 4120 with FTD         7.1.0         FP4120-5:443<br>Security Module - 1 (Container)         Base, Threat         acp1                                                                                                    | :           |
| ⊘ 10.62.148.191       Snort 3         10.62.148.191       Firepower 4120 with FTD       7.1.0         Image: Security Module - 1 (Container)       Base, Threat       acp1                                                                                                    | :           |
| □ ∨ ftd_ha<br>High Availability                                                                                                    | 1:          |
| [ftd_ha_1(Primary, Active)]       Snort 3       Firepower 4150 with FTD       7.1.0       [KSEC-FPR4100-3:443]       Base, Threat       acp1         10.62,148.89 - Transparent       Firepower 4150 with FTD       7.1.0       [KSEC-FPR4100-3:443]       Base, Threat       acp1 | :           |
| [ftd_ha_2(Secondary, Standby)]       Snort 3         10.62.148.125 - Transparent       Firepower 4150 with FTD       7.1.0       Improver - 9300_cisco_com:443       Base, Threat       acp1                                                                                       | :           |
| Image: bit of the standalone short 3     Firepower 2120 with FTD     7.1.0     N/A     Base, Threat     acp1                                                                                                    | 1:          |

注:クラスタの場合は、制御ユニットの役割のみが表示されます。

## FMC REST API

これらの出力では、ftd\_ha\_1、ftd\_ha\_2、ftd\_standalone、ftd\_ha、ftc\_cluster1はユーザ設定可能 なデバイス名です。これらの名前は、実際のハイアベイラビリティおよびスケーラビリティの設 定やステータスを示すものではありません。

次の手順に従って、FMC REST-APIを介したFTDのハイアベイラビリティとスケーラビリティの 設定とステータスを確認します。REST-APIクライアントを使用します。この例では、curlを使用

### しています。

1. 認証トークンを要求します。

# curl -s -k -v -X POST 'https://192.0.2.1/api/fmc\_platform/v1/auth/generatetoken' -H 'Authentication: Basic' -u 'admin:Cisco123' | grep -i X-auth-access-token < X-auth-access-token: 5d817ef7-f12f-4dae-b0c0-cd742d3bd2eb 2.デバイスを含むドメインを特定します。ほとんどのREST APIクエリでは、domainパラメータ は必須です。ドメインのリストを取得するには、このクエリのトークンを使用します。

```
# curl -s -k -X 'GET' 'https://192.0.2.1/api/fmc_platform/v1/info/domain' -H 'accept:
application/json' -H 'X-auth-access-token: 5d817ef7-f12f-4dae-b0c0-cd742d3bd2eb' | python -m
json.tool
{
  "items":
[
        {
            "name": "Global",
            "type": "Domain",
            "uuid": "e276abec-e0f2-11e3-8169-6d9ed49b625f"
        },
        {
            "name": "Global/LAB2",
            "type": "Domain",
            "uuid": "84cc4afe-02bc-b80a-4b09-00000000000"
        },
```

3.ドメインUUIDを使用して、特定のデバイスのレコードと特定**のデバイ**スのUUIDを照会します 。

```
# curl -s -k -X 'GET' 'https://192.0.2.1/api/fmc_config/v1/domain/84cc4afe-02bc-b80a-4b09-
00000000000/devices/devicerecords' -H 'accept: application/json' -H 'X-auth-access-token:
5d817ef7-f12f-4dae-b0c0-cd742d3bd2eb' | python -m json.tool
{
```

4.フェールオーバー設定を確認するには、次のクエリのステップ3で、ドメインUUIDとデバイス /コンテナUUIDを使用します。

},

. . .

5.フェールオーバーのステータスを確認するには、次のクエリのステップ4でドメインUUIDと DeviceHAPair UUIDを使用します。

```
# curl -s -k -X GET 'https://192.0.2.1/api/fmc_config/v1/domain/84cc4afe-02bc-b80a-4b09-
00000000000/devicehapairs/ftddevicehapairs/eec3ddfc-d842-11ec-a15e-986001c83f2f' -H 'X-auth-
access-token: 5d817ef7-f12f-4dae-b0c0-cd742d3bd2eb' | python -m json.tool
       "primarvStatus": {
            "currentStatus": "Active",
            "device": {
                "id": "796eb8f8-d83b-11ec-941d-b9083eb612d8",
                "keepLocalEvents": false,
                "name": "ftd ha_1"
            }
        },
        "secondaryStatus": {
            "currentStatus": "Standby",
            "device": {
                "id": "e60ca6d0-d83d-11ec-b407-cdc91a553663",
                "keepLocalEvents": false,
                "name": "ftd_ha_2"
            }
        }
```

. . .

6.クラスタ設定を確認するには、次のクエリのステップ3で、ドメインUUIDとデバイス/コンテナ UUIDを使用します。

```
"deviceDetails": {
    "id": "a7ba63cc-d842-11ec-be51-f3efcd7cd5e5",
        "name": "10.62.148.191",
        "type": "Device"
    }
    ],
    "id": "8e6188c2-d844-11ec-bdd1-6e8d3e226370",
    "name": "ftd_cluster1",
    "type": "DeviceCluster"
}
```

## FDM UI

セクションの手順に従います。

**FDM REST-API** 

セクションの手順に従います。

FCM UI

FCM UIは、プラットフォームモードのASAを搭載したFirepower 4100/9300およびFirepower 2100で使用できます。

FCM UIでFTDのハイアベイラビリティとスケーラビリティのステータスを確認するには、次の手順を実行します。

1. FTDフェールオーバーのステータスを確認するには、[Logical Devices]ページで**[HA-ROLE]**属 性値を確認します。

| Overview Interfaces | Logical Devices Se    | curity Engine | Platform Settings         |                            |                                                                                                    |                                                                                                    |                         | System Tools | Help admin |
|---------------------|-----------------------|---------------|---------------------------|----------------------------|----------------------------------------------------------------------------------------------------|----------------------------------------------------------------------------------------------------|-------------------------|--------------|------------|
| Logical Device List |                       | (             | 1 Container instance) 77% | (66 of 86) Cores Available |                                                                                                    |                                                                                                    |                         | C Refresh    | 🔾 Add 💌    |
| ftd1                | Standa                | alone         | Status:ok                 |                            |                                                                                                    |                                                                                                    |                         |              | 2 I        |
| Application         | Version               | Resource Pro  | file Managen              | nent IP Gateway            | Manag                                                                                                    | ement Port                                                                                                    | Status                  |              |            |
| # FTD               | 7.1.0.90              | RP20          | 10.62.148                 | .89 10.62.14               | .1 Etherne                                                                                                    | t1/1                                                                                                    | Online Online           | <b>~</b>     | ¢ 🚾 🔿      |
| Interface Na        | <b>ne</b><br>/2<br>/3 |               | Type<br>data<br>data      |                            | Attributes<br>Cluster Operational Sta<br>FIREPOWER-MGMT-IP<br>HA-LINK-INTF<br>HA-LINK-INTF<br>MGMT-URL<br>HA-ROLE<br>OUID | tus : not-applicable<br>: 10.62.148.89<br>: Ethernet1/2<br>: Ethernet1/2<br>: Ethernet1/2<br>: https://10.62.184.21,<br>: active<br>: 79660978-083b-11ec | /<br>-941d-b9083eb612d8 |              |            |

**注**:論理デバイスIDの横の**スタンドアロン**ラベルは、FTDフェールオーバー構成ではなく、 シャーシの論理デバイス構成を参照します。

2. FTDクラスタの設定とステータスを確認するには、[Logical Devices]ページで[**Clustered** label]と[**CLUSTER-ROLE**]属性値を確認します。

| Overv   | iew Interfa | ces Logical Devic | security Engine | Platform Settings             |                          |                                 |                                     | System Tools Help admin |
|---------|-------------|-------------------|-----------------|-------------------------------|--------------------------|---------------------------------|-------------------------------------|-------------------------|
| Logical | Device List |                   | (               | 1 Container instance) 57% (26 | 5 of 46) Cores Available |                                 |                                     | C Refresh 🕢 Add 🔹       |
| ftd,    | cluster1    |                   | Clustered       | Status:ok                     |                          |                                 |                                     |                         |
| A       | plication   | Version           | Resource Pro    | ofile Manageme                | ent IP Gateway           | Management                      | Port Status                         |                         |
| ⊕ F1    | D           | 7.1.0.90          | RP20            | 10.62.148.1                   | 188 10.62.148.129        | Ethernet1/1                     | To Online                           | 💌 🕅 🕬                   |
|         | Interface   | Name              |                 | Туре                          |                          | Attributes                      |                                     |                         |
|         | Port-o      | hannel1           |                 | data                          |                          | Cluster Operational Status : in | -cluster                            |                         |
|         | Port-0      | hannel48.204      |                 | cluster                       |                          | CLUSTER-ROLE : CC               | ontrol                              |                         |
|         |             |                   |                 |                               |                          | CLUSTER-IP : 10<br>MGMT-URI : M | 0.173.1.1<br>tos://10.62.184.21/    |                         |
|         |             |                   |                 |                               |                          | UUID : 3                        | 344bc4a-d842-11ec-a995-817e361f7ea5 |                         |
|         |             |                   |                 |                               |                          |                                 |                                     |                         |
|         |             |                   |                 |                               |                          |                                 |                                     |                         |
|         |             |                   |                 |                               |                          |                                 |                                     |                         |
|         |             |                   |                 |                               |                          |                                 |                                     |                         |

## **FXOS CLI**

FXOS CLIでのFTDのハイアベイラビリティおよびスケーラビリティの設定とステータスの確認は、Firepower 4100/9300で行うことができます。

FXOS CLIでFTDのハイアベイラビリティとスケーラビリティの設定とステータスを確認するには、次の手順を実行します。

1.シャーシへのコンソールまたはSSH接続を確立します。

2. FTDのハイアベイラビリティステータスを確認するには、scope ssaコマンドを実行して、 scope slot <x>を実行して、FTDが稼働する特定のスロットに切り替え、show app-instance expandコマンドを実行します。

```
firepower # scope ssa
firepower /ssa # scope slot 1
firepower /ssa/slot # show app-instance expand
Application Instance:
   App Name: ftd
   Identifier: ftd1
   Admin State: Enabled
   Oper State: Online
   Running Version: 7.1.0.90
   Startup Version: 7.1.0.90
   Deploy Type: Container
   Turbo Mode: No
   Profile Name: RP20
   Cluster State: Not Applicable
   Cluster Role: None
   App Attribute:
       App Attribute Key Value
       _____ ____
       firepower-mgmt-ip 192.0.2.5
       ha-lan-intf Ethernet1/2
       ha-link-intf
                       Ethernet1/2
       ha-role
                        active
       mgmt-url
                        https://192.0.2.1/
       uuid
                         796eb8f8-d83b-11ec-941d-b9083eb612d8
```

3. FTDクラスタの設定とステータスを確認するには、scope ssaコマンドを実行し、show logicaldevice <name> detail expandコマンドを実行します。ここで、nameは論理デバイス名で、show

### app-instanceコマンドを実行します。特定のスロットの出力を確認します。

firepower # scope ssa firepower /ssa # show logical-device ftd\_cluster1 detail expand Logical Device: Name: ftd\_cluster1 Description: Slot ID: 1 Mode: Clustered Oper State: Ok Template Name: ftd Error Msq: Switch Configuration Status: Ok Sync Data External Port Link State with FTD: Disabled Current Task: firepower /ssa # show app-instance App Name Identifier Slot ID Admin State Oper State Running Version Startup Version Deploy Type Turbo Mode Profile Name Cluster State Cluster Role \_\_\_\_\_ \_\_\_\_ ftd ftd\_cluster1 1 Enabled Online 7.1.0.90 7.1.0.90 In Cluster Master Container No RP20

## **FXOS REST API**

FXOS REST-APIは、Firepower 4100/9300でサポートされています。

次の手順に従って、FXOS REST-API要求によるFTDのハイアベイラビリティとスケーラビリティ の設定とステータスを確認します。REST-APIクライアントを使用します。この例では、curlを使 用しています。

1.認証トークンを要求します。

```
# curl -k -X POST -H 'USERNAME: admin' -H 'PASSWORD: Cisco123' 'https://192.0.2.100/api/login'
{
    "refreshPeriod": "0",
    "token": "3dba916cdfb850c204b306a138cde9659ba997da4453cdc0c37ffb8888816c94d"
2. FTDフェールオーバーステータスを確認するには、次のクエリでトークンとスロットIDを使用
します。
# curl -s -k -X GET -H 'Accept: application/json' -H 'token:
3dba916cdfb850c204b306a138cde9659ba997da4453cdc0c37ffb888816c94d'
'https://192.0.2.100/api/slot/1/app-inst'
. . .
                                        "adminState": "enabled",
     "smAppInstance": [
{ "smApp1115 cance"
"sec-svc/app-ftd-7.1.0.90", "app1115 cance"
"ft-3" "clearLogData": "available",
"ft-3" "clearLogData": "available",
{
                               {
                                                                                   "appDn":
                                       "appInstId": "ftd_001_JAD201200R43VLP1G3",
"clusterOperationalState": "not-applicable",
                                                        "clusterRole": "none",
                                        "currentJobState": "succeeded",
"currentJobProgress": "100",
                                      "deployType": "container",
"currentJobType": "start",
                                                                             "dn": "slot/1/app-
                                                       "eventMsg": "",
inst/ftd-ftd1",
                           "errorMsg": "",
                       "externallyUpgraded": "no",
                                                                       "fsmDescr": "",
"executeCmd": "ok",
           "fsmProgr": "100",
                                          "fsmRmtInvErrCode": "none",
```

```
"fsmRmtInvRslt": "",
"fsmRmtInvErrDescr": "",
                                                                       "fsmStageDescr": "",
            "fsmStatus": "nop",
                                           "fsmTry": "0",
                                                                        "hotfix": "",
 "identifier": "ftd1",
            "operationalState": "online",
            "reasonForDebundle": "",
            "resourceProfileName": "RP20",
            "runningVersion": "7.1.0.90",
            "smAppAttribute": [
                {
                    "key": "firepower-mgmt-ip",
                    "rn": "app-attribute-firepower-mgmt-ip",
                    "urllink": "https://192.0.2.100/api/slot/1/app/inst/ftd-ftd1/app/attribute-
firepower-mgmt-ip",
                    "value": "192.0.2.5"
                },
                {
                    "key": "ha-link-intf",
                    "rn": "app-attribute-ha-link-intf",
                    "urllink": "https://192.0.2.100/api/slot/1/app/inst/ftd-ftd1/app/attribute-
ha-link-intf",
                    "value": "Ethernet1/2"
                },
                {
                    "key": "ha-lan-intf",
                    "rn": "app-attribute-ha-lan-intf",
                    "urllink": "https://192.0.2.100/api/slot/1/app/inst/ftd-ftd1/app/attribute-
ha-lan-intf",
                    "value": "Ethernet1/2"
                },
                {
                    "key": "mgmt-url",
                    "rn": "app-attribute-mgmt-url",
                    "urllink": "https://192.0.2.100/api/slot/1/app/inst/ftd-ftd1/app/attribute-
mgmt-url",
                    "value": "https://192.0.2.1/"
                },
                {
                    "key": "ha-role",
                    "rn": "app-attribute-ha-role",
                    "urllink": "https://192.0.2.100/api/slot/1/app/inst/ftd-ftd1/app/attribute-
ha-role",
                    "value": "active"
                },
                {
                    "key": "uuid",
                    "rn": "app-attribute-uuid",
                    "urllink": "https://192.0.2.100/api/slot/1/app/inst/ftd-ftd1/app/attribute-
uuid",
                    "value": "796eb8f8-d83b-11ec-941d-b9083eb612d8"
                }
            ],
```

3. FTDクラスタ設定を確認するには、次のクエリで論理デバイスIDを使用します。

. . .

```
"errorMsg": "",
            "fsmDescr": "",
            "fsmProgr": "100",
            "fsmRmtInvErrCode": "none",
            "fsmRmtInvErrDescr": "",
            "fsmRmtInvRslt": "",
            "fsmStageDescr": "",
            "fsmStatus": "nop",
            "fsmTaskBits": "",
            "fsmTry": "0",
            "ldMode": "clustered",
            "linkStateSync": "disabled",
            "name": "ftd_cluster1",
            "operationalState": "ok",
   "slotId": "1", "smClusterBootstrap": [
                                                                     {
"cclNetwork": "10.173.0.0",
                                               "chassisId": "1",
"gatewayv4": "0.0.0.0",
                                                                                   "key": "",
                                           "gatewayv6": ":::",
                                                                        "name": "ftd_cluster1",
                    "mode": "spanned-etherchannel",
                    "netmaskv4": "0.0.0.0",
                                                               "poolEndv4": "0.0.0.0",
           "poolEndv6": ":::",
                                                  "poolStartv4": "0.0.0.0",
"poolStartv6": "::",
                                         "prefixLength": "",
                                                                                 "rn": "cluster-
bootstrap",
                                "siteId": "1",
                                                                   "supportCclSubnet":
                                 "updateTimestamp": "2022-05-20T13:38:21.872",
"supported",
                   "urllink": "https://192.0.2.101/api/ld/ftd_cluster1/cluster-bootstrap",
                   "virtualIPv4": "0.0.0.0",
                                                                  "virtualIPv6": "::"
                }
                     ], ...
```

```
4. FTDクラスタのステータスを確認するには、次のクエリを使用します。
```

```
# curl -s -k -X GET -H 'Accept: application/json' -H 'token:
3dba916cdfb850c204b306a138cde9659ba997da4453cdc0c37ffb888816c94d'
'https://192.0.2.102/api/slot/1/app-inst'
{
    "smAppInstance": [
        {
            "adminState": "enabled",
            "appDn": "sec-svc/app-ftd-7.1.0.90",
            "appInstId": "ftd_001_JAD19500BABIYA30058",
            "appName": "ftd",
            "clearLogData": "available",
            "clusterOperationalState": "in-cluster",
            "clusterRole": "master",
            "currentJobProgress": "100",
            "currentJobState": "succeeded",
            "currentJobType": "start",
            "deployType": "container",
            "dn": "slot/1/app-inst/ftd-ftd_cluster1",
            "errorMsg": "",
            "eventMsg": "",
            "executeCmd": "ok",
            "externallyUpgraded": "no",
            "fsmDescr": "",
            "fsmProgr": "100",
            "fsmRmtInvErrCode": "none",
            "fsmRmtInvErrDescr": "",
            "fsmRmtInvRslt": "",
            "fsmStageDescr": "",
            "fsmStatus": "nop",
            "fsmTry": "0",
            "hotfix": "",
            "identifier": "ftd_cluster1",
            "operationalState": "online",
            "reasonForDebundle": "",
```

```
"resourceProfileName": "RP20",
"runningVersion": "7.1.0.90",
```

### FXOSシャーシshow-techファイル

FTDのハイアベイラビリティとスケーラビリティの設定とステータスは、Firepower 4100/9300シャーシのshow-techファイルで確認できます。

FXOSシャーシのshow-techファイルで、ハイアベイラビリティとスケーラビリティの設定とステ ータスを確認するには、次の手順を実行します。

1. FXOSバージョン2.7以降の場合は、 <name>\_BC1\_all.tar/FPRM\_A\_TechSupport.tar.gz/FPRM\_A\_TechSupport.tarで

sam\_techsupportinfoファイルを開きます 以前のバージョンの場合は、FPRM\_A\_TechSupport.tar.gz/FPRM\_A\_TechSupport.tarにある sam\_techsupportinfoファイルを開きます。

2.フェールオーバーのステータスを確認するには、「show slot expand detail」セクションの特定のスロットのha-role属性の値を確認します。

/var/tmp/20220313201802\_F241-01-11-FPR-2\_BC1\_all/FPRM\_A\_TechSupport/

# cat sam\_techsupportinfo `show slot expand detail` Slot: Slot ID: 1 Log Level: Info Admin State: Ok Oper State: Online Disk Format State: Ok Disk Format Status: 100% Clear Log Data: Available Error Msg: Application Instance: App Name: ftd Identifier: ftd1 Admin State: Enabled Oper State: Online Running Version: 7.1.0.90 Startup Version: 7.1.0.90 Deploy Type: Container Turbo Mode: No Profile Name: RP20 Hotfixes: Externally Upgraded: No Cluster State: Not Applicable Cluster Role: None Current Job Type: Start Current Job Progress: 100 Current Job State: Succeeded Clear Log Data: Available Error Msg: Current Task:

# pwd

App Attribute:

App Attribute Key: firepower-mgmt-ip Value: 10.62.148.89

App Attribute Key: ha-lan-intf Value: Ethernet1/2

App Attribute Key: ha-link-intf Value: Ethernet1/2

App Attribute Key: ha-role Value: active

App Attribute Key: mgmt-url Value: https://10.62.184.21/

3. FTDクラスタの設定を確認するには、「show logical-device detail expand」セクションの特定 のスロットの下にあるMode属性値を確認します。

`show logical-device detail expand`

```
Logical Device:
   Name: ftd_cluster1
   Description:
   Slot ID: 1
   Mode: Clustered
   Oper State: Ok
   Template Name: ftd
   Error Msg:
   Switch Configuration Status: Ok
   Sync Data External Port Link State with FTD: Disabled
   Current Task:
    Cluster Bootstrap:
       Name of the cluster: ftd_cluster1
       Mode: Spanned Etherchannel
       Chassis Id: 1
       Site Id: 1
       Kev:
       Cluster Virtual IP: 0.0.0.0
       IPv4 Netmask: 0.0.0.0
       IPv4 Gateway: 0.0.0.0
       Pool Start IPv4 Address: 0.0.0.0
       Pool End IPv4 Address: 0.0.0.0
        Cluster Virtual IPv6 Address: ::
       IPv6 Prefix Length:
       IPv6 Gateway: ::
       Pool Start IPv6 Address: ::
       Pool End IPv6 Address: ::
       Last Updated Timestamp: 2022-05-20T13:38:21.872
       Cluster Control Link Network: 10.173.0.0
```

• • •

4. FTDクラスタのステータスを確認するには、「show slot expand detail」セクションの特定のス ロットの下にあるCluster StateおよびCluster Role属性の値を確認します。

`show slot expand detail`

#### Slot:

Slot ID: 1
Log Level: Info
Admin State: Ok
Oper State: Online

Disk Format State: Ok Disk Format Status: Clear Log Data: Available Error Msg:

Application Instance: App Name: ftd Identifier: ftd\_cluster1 Admin State: Enabled Oper State: Online Running Version: 7.1.0.90 Startup Version: 7.1.0.90 Deploy Type: Native Turbo Mode: No Profile Name: Hotfixes: Externally Upgraded: No Cluster State: In Cluster Cluster Role: Master Current Job Type: Start Current Job Progress: 100 Current Job State: Succeeded Clear Log Data: Available Error Msg: Current Task:

## ASAの高可用性と拡張性

ASAのハイアベイラビリティとスケーラビリティの設定とステータスは、次のオプションを使用 して確認できます。

- ASA CLI
- ASA SNMPポーリング
- ASA show-techファイル
- FCM UI
- FXOS CLI
- FXOS REST-API
- FXOSシャーシのshow-techファイル

## ASA CLI

ASA CLIでASAのハイアベイラビリティとスケーラビリティの設定を確認するには、次の手順を 実行します。

- 1. プラットフォームと展開モードに従ってASA CLIにアクセスするには、次のオプションを使用します。
- アプライアンスモードのFirepower 1000/3100およびFirepower 2100上のASAへの直接 telnet/SSHアクセス
- プラットフォームモードのFirepower 2100上のFXOSコンソールCLIからのアクセスと、 connect asaコマンドによるASAへの接続を行う
- コマンド(Firepower 4100/9300)によるFXOS CLIからのアクセス:
   connect module <x> [console|telnet], xはスロットIDで、asaに接続します

仮想ASAの場合、ASAへの直接SSHアクセス、またはハイパーバイザまたはクラウドUIからのコンソールアクセス

2. ASAフェールオーバーの設定とステータスを確認するには、ASA CLIで**show running-config** failoverコマンドとshow failover state**コマンドを実行**します。

フェールオーバーが設定されていない場合、次の出力が表示されます。

asa# show running-config failover no failover asa# show failover state State Last Failure Reason Date/Time This host - Secondary Disabled None Other host - Primary Not Detected None ====Configuration State== ====Communication State== 7エールオーバーが設定されている場合、次の出力が表示されます。

asa# show running-config failover
failover failover lan unit primary
failover lan interface failover-link Ethernet1/1
failover replication http
failover link failover-link Ethernet1/1
failover interface ip failover-link 10.30.35.2 255.255.0 standby 10.30.35.3
# show failover state
 State Last Failure Reason Date/Time
This host - Primary
 Active None
Other host - Secondary

Standby Ready Comm Failure 19:42:22 UTC May 21 2022 ====Configuration State=== Sync Done ====Communication State=== Mac set

3. ASAクラスタの設定とステータスを確認するには、CLIで**show running-config clusterコマンド** と**show cluster infoコマンドを**実行します。

クラスタが設定されていない場合、次の出力が表示されます。

asa# show running-config cluster asa# show cluster info Clustering is not configured クラスタが設定されている場合、次の出力が表示されます。

asa# show running-config cluster
cluster group asa\_cluster1
key \*\*\*\*\*
local-unit unit-1-1
cluster-interface Port-channel48.205 ip 10.174.1.1 255.255.0.0
priority 9
health-check holdtime 3
health-check data-interface auto-rejoin 3 5 2
health-check cluster-interface auto-rejoin unlimited 5 1

health-check system auto-rejoin 3 5 2 health-check monitor-interface debounce-time 500 site-id 1 no unit join-acceleration enable

#### asa# show cluster info Cluster asa\_cluster1: On

```
Interface mode: spanned
```

```
Cluster Member Limit : 16
```

```
This is "unit-1-1" in state MASTER
ID : 0
Site ID : 1
```

```
Version : 9.17(1)
Serial No.: FLM2949C5232IT
CCL IP : 10.174.1.1
CCL MAC : 0015.c500.018f
Module : FPR4K-SM-24
```

## ASA SNMP

SNMPを使用してASAのハイアベイラビリティおよびスケーラビリティ設定を確認するには、次の手順を実行します。

1. SNMPが設定され、有効になっていることを確認します。

 フェールオーバーの設定とステータスを確認するには、OID.1.3.6.1.4.1.9.9.147.1.2.1.1.1を ポーリングします。

フェールオーバーが設定されていない場合、次の出力が表示されます。

```
# snmpwalk -v2c -c ciscol23 -On 192.0.2.10 .1.3.6.1.4.1.9.9.147.1.2.1.1.1
SNMPv2-SMI::enterprises.9.9.147.1.2.1.1.1.2.4 = STRING: "Failover LAN Interface"
SNMPv2-SMI::enterprises.9.9.147.1.2.1.1.1.2.6 = STRING: "Primary unit"
SNMPv2-SMI::enterprises.9.9.147.1.2.1.1.1.2.7 = STRING: "Secondary unit (this device)"
SNMPv2-SMI::enterprises.9.9.147.1.2.1.1.1.3.4 = INTEGER: 3
SNMPv2-SMI::enterprises.9.9.147.1.2.1.1.1.3.6 = INTEGER: 3
SNMPv2-SMI::enterprises.9.9.147.1.2.1.1.1.3.7 = INTEGER: 3
SNMPv2-SMI::enterprises.9.9.147.1.2.1.1.1.4.4 = STRING: "not Configured"
SNMPv2-SMI::enterprises.9.9.147.1.2.1.1.1.4.6 = STRING: "Failover Off"
SNMPv2-SMI::enterprises.9.9.147.1.2.1.1.1.4.7 = STRING: "Failover Off"
7 エールオーバーが設定されている場合、次の出力が表示されます。
```

```
# snmpwalk -v2c -c cisco123 -On 192.0.2.10 .1.3.6.1.4.1.9.9.147.1.2.1.1.1
SNMPv2-SMI::enterprises.9.9.147.1.2.1.1.1.2.4 = STRING: "Failover LAN Interface"
SNMPv2-SMI::enterprises.9.9.147.1.2.1.1.1.2.6 = STRING: "Primary unit (this device)" <--
This device is primary
SNMPv2-SMI::enterprises.9.9.147.1.2.1.1.1.2.7 = STRING: "Secondary unit"
SNMPv2-SMI::enterprises.9.9.147.1.2.1.1.1.3.4 = INTEGER: 2
SNMPv2-SMI::enterprises.9.9.147.1.2.1.1.1.3.6 = INTEGER: 9
SNMPv2-SMI::enterprises.9.9.147.1.2.1.1.1.3.7 = INTEGER: 10
SNMPv2-SMI::enterprises.9.9.147.1.2.1.1.1.4.6 = STRING: "fover Ethernet1/2"
SNMPv2-SMI::enterprises.9.9.147.1.2.1.1.1.4.6 = STRING: "Active unit" <--
Primary device is active
SNMPv2-SMI::enterprises.9.9.147.1.2.1.1.4.7 = STRING: "Standby unit"
3.クラスタの構成とステータスを確認するには、OID 1.3.6.1.4.1.9.9.491.1.8.1をポーリングしま
</pre>
```

```
す。
```

クラスタが設定されていない場合、次の出力が表示されます。

# snmpwalk -v2c -c cisco123 192.0.2.12 .1.3.6.1.4.1.9.9.491.1.8.1
SNMPv2-SMI::enterprises.9.9.491.1.8.1.1.0 = INTEGER: 0
クラスタが設定されているが有効になっていない場合、次の出力が表示されます。
# snmpwalk -v2c -c cisco123 -On 192.0.2.12 .1.3.6.1.4.1.9.9.491.1.8.1
.1.3.6.1.4.1.9.9.491.1.8.1.1.0 = INTEGER: 0 <--- Cluster status, disabled
.1.3.6.1.4.1.9.9.491.1.8.1.2.0 = INTEGER: 1
.1.3.6.1.4.1.9.9.491.1.8.1.3.0 = INTEGER: 0 <--- Cluster unit state, disabled</pre>

```
.1.3.6.1.4.1.9.9.491.1.8.1.4.0 = INTEGER: 11
.1.3.6.1.4.1.9.9.491.1.8.1.5.0 = STRING: "asa_cluster1" <-- Cluster group name
.1.3.6.1.4.1.9.9.491.1.8.1.6.0 = STRING: "unit-1-1" <-- Cluster unit name
.1.3.6.1.4.1.9.9.491.1.8.1.7.0 = INTEGER: 0 <-- Cluster unit ID
.1.3.6.1.4.1.9.9.491.1.8.1.8.0 = INTEGER: 1 <-- Cluster side ID</pre>
```

クラスタが設定、有効、および運用上アップの場合、次の出力が表示されます。

```
# snmpwalk -v2c -c cisco123 -On 192.0.2.12 .1.3.6.1.4.1.9.9.491.1.8.1
.1.3.6.1.4.1.9.9.491.1.8.1.1.0 = INTEGER: 1 <-- Cluster status, enabled
.1.3.6.1.4.1.9.9.491.1.8.1.3.0 = INTEGER: 16 <-- Cluster unit state, control unit
.1.3.6.1.4.1.9.9.491.1.8.1.5.0 = STRING: "asa_cluster1" <-- Cluster group name
.1.3.6.1.4.1.9.9.491.1.8.1.6.0 = STRING: "unit-1-1" <-- Cluster unit name
.1.3.6.1.4.1.9.9.491.1.8.1.7.0 = INTEGER: 0 <-- Cluster unit ID
.1.3.6.1.4.1.9.9.491.1.8.1.8.0 = INTEGER: 1 <-- Cluster side ID
...</pre>
```

OIDの説明の詳細については、「<u>CISCO-UNIFIED-FIREWALL-MIB</u>」を参照してください。

ASA show-techファイル

1. ASAフェールオーバーの設定とステータスを確認するには、「show failover」セクション**をチ** ェックします。

フェールオーバーが設定されていない場合、次の出力が表示されます。

Failover Off Failover unit Secondary Failover LAN Interface: not Configured Reconnect timeout 0:00:00 Unit Poll frequency 1 seconds, holdtime 15 seconds Interface Poll frequency 5 seconds, holdtime 25 seconds Interface Policy 1 Monitored Interfaces 3 of 1292 maximum MAC Address Move Notification Interval not set フェールオーバーが設定されている場合、次の出力が表示されます。

----- show failover -----

----- show failover -----

#### Failover On

#### Failover unit Primary

Failover LAN Interface: fover Ethernet1/2 (up) Reconnect timeout 0:00:00 Unit Poll frequency 1 seconds, holdtime 15 seconds Interface Poll frequency 5 seconds, holdtime 25 seconds Interface Policy 1 Monitored Interfaces 1 of 1291 maximum MAC Address Move Notification Interval not set failover replication http Version: Ours 9.17(1), Mate 9.17(1) Serial Number: Ours FLM2006EN9AB11, Mate FLM2006EQZY02 Last Failover at: 13:45:46 UTC May 20 2022 This host: Primary - Active Active time: 161681 (sec) slot 0: UCSB-B200-M3-U hw/sw rev (0.0/9.17(1)) status (Up Sys) Other host: Secondary - Standby Ready Active time: 0 (sec) slot 0: UCSB-B200-M3-U hw/sw rev (0.0/9.17(1)) status (Up Sys)

2.クラスタの設定とステータスを確認するには、show cluster infoセクションをチェックします。

クラスタが設定されていない場合、次の出力が表示されます。

------ show cluster info ------Clustering is not configured クラスタが設定され、有効になっている場合、次の出力が表示されます。

------ show cluster info ------Cluster asa\_cluster1: On Interface mode: spanned Cluster Member Limit : 16 This is "unit-1-1" in state MASTER ID : 0 Site ID : 1 Version : 9.17(1) Serial No.: FLM2949C5232IT CCL IP : 10.174.1.1 CCL MAC : 0015.c500.018f Module : FPR4K-SM-24

•••

FCM UI

セクションの手順に従います。

**FXOS CLI** 

セクションの手順に従います。

**FXOS REST-API** 

セクションの手順に従います。

FXOSシャーシshow-techファイル

## ファイアウォールモードの確認

## FTDファイアウォールモード

ファイアウォールモードは、ルーテッドまたはトランスペアレントファイアウォール設定を指し ます。

FTDファイアウォールモードは、次のオプションを使用して確認できます。

- FTD CLI
- FTD show-tech
- FMC UI
- FMC REST-API
- FCM UI
- FXOS CLI
- FXOS REST-API
- FXOSシャーシのshow-techファイル

注:FDMは透過モードをサポートしていません。

### FTD CLI

FTD CLIでFTDファイアウォールモードを確認するには、次の手順を実行します。

1.プラットフォームと導入モードに従ってFTD CLIにアクセスするには、次のオプションを使用 します。

- FTDへの直接SSHアクセス:すべてのプラットフォーム
- FXOSコンソールCLI(Firepower 1000/2100/3100)からコマンドconnect ftdを介してアクセス
- コマンド(Firepower 4100/9300)を使用してFXOS CLIからアクセスします。
   connect module <x> [console]telnet], xはスロットIDです。

connect ftd [instance]。インスタンスはマルチインスタンス展開にのみ関連します。

- 仮想FTDの場合、FTDへの直接SSHアクセス、またはハイパーバイザまたはクラウドUIからのコンソールアクセス
- 2.ファイアウォールモードを確認するには、CLIでshow firewallコマンドを実行します。

> show firewall Firewall mode: Transparent

FTDトラブルシューティングファイル

FTDトラブルシューティングファイルでFTDファイアウォールモードを確認するには、次の手順 を実行します。

1.トラブルシューティングファイルを開き、フォルダ<filename>-troubleshoot.tar/results-

2.ファイルusr-local-sf-bin-sfcli.pl show\_tech\_support asa\_lina\_cli\_util.outputを開きます:

| # pwd<br>/ngfw/var/common/results-05-22-2022102758/comm<br># cat 'usr-local-sf-bin-sfcli.pl show_tech_suppo<br>3.FTDファイアウォールモードを確認するには、 | <sup>and-outputs</sup><br>rt asa_lina_cli_util.output'<br>「show firewall」セクションをチェックします |
|----------------------------------------------------------------------------------------------------|----------------------------------------------------------------------------------------|
| o                                                                                                    |                                                                                        |
| show firewall                                                                                                    |                                                                                        |
| Firewall mode: Transparent                                                                                                    |                                                                                        |
| FMC UI                                                                                                    |                                                                                        |

FMC UIでFTDファイアウォールモードを確認するには、次の手順を実行します。

1. [Devices] > [Device Management]を選択します。

| Titrup. Firepower Management Center<br>CISCO Overview / Dashboards / Management Overview Analysis Policies 1                                                                                                    | Devices Objects AMP Intellige                                                                                                    | nce                                               | Deploy                                                                             | Q 🌮¢  | Ø Global \ admin ▼ |
|----------------------------------------------------------------------------------------------------|----------------------------------------------------------------------------------------------------|---------------------------------------------------|------------------------------------------------------------------------------------|-------|--------------------|
| Name       Access Controlled User Statistics       Provides traffic and intrusion event statistics by user       Application Statistics       Provides traffic and intrusion event statistics by application       Application Statistics (7.1.0)       Devides traffic and intrusion event statistics by application | Device Management         VPN           Device Upgrade         Site To Site           NAT         Remote Acc           QoS         Dynamic Acc           Platform Settings         Troubleshoc           FlexConfig         Site to Site           Certificates         Site to Site | ess<br>cess Policy<br>ting<br>Monitoring<br>admin | Troubleshoot<br>File Download<br>Threat Defense<br>Packet Tracer<br>Packet Capture | e CLI | Create Dashboard   |
| Connection Summary<br>Provides tables and charts of the activity on your monitored network segment organized by different criteria                                                                                                    |                                                                                                    | admin                                             | No                                                                                 | No    | C 9/1              |
| Detailed Dashboard<br>Provides a detailed view of activity on the appliance                                                                                                    |                                                                                                    | admin                                             | No                                                                                 | No    | C < / 7            |
| Detailed Dashboard (7.0.0)<br>Provides a detailed view of activity on the appliance                                                                                                    |                                                                                                    | admin                                             | No                                                                                 | No    | C < / 7            |
| Files Dashboard<br>Provides an overview of Malware and File Events                                                                                                    |                                                                                                    | admin                                             | No                                                                                 | No    | ₫ Q 🖊 🖥            |
| Security Intelligence Statistics<br>Provides Security Intelligence statistics                                                                                                    |                                                                                                    | admin                                             | No                                                                                 | No    | 1ª Q 🖉 🗑           |
| Summary Dashboard<br>Provides a summary of activity on the appliance                                                                                                    |                                                                                                    | admin                                             | No                                                                                 | Yes   | C Q 🖉 🗑            |
|                                                                                                    |                                                                                                    |                                                   |                                                                                    |       |                    |

2. [Routed]または[Transparent]のラベルを確認します。

| altalta E           | Firepower Management Center Over                                                   | view Analysis Po        | olicies D    | Devices Objects AMP                                             |              | De                    | ploy Q 🧬🌣 🛛 LA | 82 \ admin 🔻        |
|---------------------|------------------------------------------------------------------------------------|-------------------------|--------------|-----------------------------------------------------------------|--------------|-----------------------|----------------|---------------------|
| View By:<br>All (5) | Domain         •           • Error (0)         • Warning (0)         • Offline (0) | Normal (5)     Oe       | ployment Per | nding (0) • Upgrade (0) • Sno                                   | ort 3 (5)    |                       | Deployme       | nt History<br>Add 🔻 |
| Collapse A          | 1                                                                                  |                         |              |                                                                 |              |                       |                |                     |
|                     | ame                                                                                | Model                   | Version      | Chassis                                                         | Licenses     | Access Control Policy | Group          |                     |
| • •                 | LAB2 (3)                                                                           |                         |              |                                                                 |              |                       |                |                     |
| •                   | ftd_cluster1 (2)<br>Cluster                                                        |                         |              |                                                                 |              |                       |                | 1:                  |
|                     | 10.62.148.188(Control) Snort 3<br>10.62.148.188 - Routed                           | Firepower 4120 with FTD | 7.1.0        | EP4120-5:443<br>Security Module - 1 (Container)                 | Base, Threat | acp1                  |                | :                   |
|                     | 10.62.148.191 Snort 3<br>10.62.148.191 - Routed                                    | Firepower 4120 with FTD | 7.1.0        | EXEC-FPR4100-6.cisco.com:443<br>Security Module - 1 (Container) | Base, Threat | acp1                  |                | :                   |
| •                   | ✓ ftd_ha<br>High Availability                                                      |                         |              |                                                                 |              |                       |                | 1:                  |
|                     | ftd_ha_1(Primary, Active) Snort 3<br>10.62.148.89 Transparent                      | Firepower 4150 with FTD | 7.1.0        | EXEC-FPR4100-3:443<br>Security Module - 1 (Container)           | Base, Threat | acp1                  |                | :                   |
|                     | ftd_ha_2(Secondary, Standby) Snort 3<br>10.62.148.125 - Transparent                | Firepower 4150 with FTD | 7.1.0        | Empower-9300.cisco.com:443<br>Security Module - 1 (Container)   | Base, Threat | acp1                  |                | :                   |
|                     | oftd_standalone Snort 3<br>10.62.148.181 Routed                                    | Firepower 2120 with FTD | 7.1.0        | N/A                                                             | Base, Threat | acp1                  |                | 1:                  |
|                     |                                                                                    |                         |              |                                                                 |              |                       |                |                     |

### **FMC REST-API**

0

FMC REST-APIを使用してFTDファイアウォールモードを確認するには、次の手順を実行します。REST-APIクライアントを使用します。この例では、curlを使用しています。

1. 認証トークンを要求します。

```
# curl -s -k -v -X POST 'https://192.0.2.1/api/fmc_platform/v1/auth/generatetoken' -H
'Authentication: Basic' -u 'admin:Cisco123' | grep -i X-auth-access-token
< X-auth-access-token: 5d817ef7-f12f-4dae-b0c0-cd742d3bd2eb
2.デバイスを含むドメインを特定します。ほとんどのREST APIクエリでは、domainパラメータ
は必須です。ドメインのリストを取得するには、このクエリのトークンを使用します。
```

```
# curl -s -k -X 'GET' 'https://192.0.2.1/api/fmc_platform/v1/info/domain' -H 'accept:
application/json' -H 'X-auth-access-token: 5d817ef7-f12f-4dae-b0c0-cd742d3bd2eb' | python -m
json.tool
{
  "items":
[
       {
           "name": "Global",
           "type": "Domain",
           "uuid": "e276abec-e0f2-11e3-8169-6d9ed49b625f"
       },
       {
           "name": "Global/LAB2",
           "type": "Domain",
           "uuid": "84cc4afe-02bc-b80a-4b09-00000000000"
       },
. . .
3.ドメインUUIDを使用して、特定のデバイスのレコードと特定のデバイスのUUIDを照会します
```

```
, ,
. . .
```

# 4.このクエリのステップ3のドメインUUIDとデバイス/コンテナUUIDを使用し、ftdModeの値を確認します。

```
# curl -s -k -X 'GET' 'https://192.0.2.1./api/fmc_config/v1/domain/84cc4afe-02bc-b80a-4b09-
000000000000/devices/devicerecords/796eb8f8-d83b-11ec-941d-b9083eb612d8' -H 'accept:
application/json' -H 'X-auth-access-token: 5d817ef7-f12f-4dae-b0c0-cd742d3bd2eb' | python -m
json.tool
```

```
{
    "accessPolicy": {
        "id": "00505691-3a23-0ed3-0006-536940224514",
        "name": "acp1",
        "type": "AccessPolicy"
    },
    "advanced": {
        "enableOGS": false
    },
    "description": "NOT SUPPORTED",
    "ftdMode": "ROUTED",
    "ftdMode": "ROUTED",
    ...
```

```
FCM UI
```

ファイアウォールモードは、Firepower 4100/9300のFTDで確認できます。

FCM UIでFTDファイアウォールモードを確認するには、次の手順を実行します。

1. 「論理デバイス」ページで論理デバイ**スを編集**します。

| Overview     | Interfaces     | Logical Device | s Security Engine | Platform Settin      | ngs                                  |             |                                                            |                                                                                                |                   | System Tools Hel | lp admin |
|--------------|----------------|----------------|-------------------|----------------------|--------------------------------------|-------------|------------------------------------------------------------|------------------------------------------------------------------------------------------------|-------------------|------------------|----------|
| Logical Devi | :e List        | 1              |                   | (1 Container instanc | 2 <b>e)</b> 77% (66 of 86) Cores Ava | ailable     |                                                            |                                                                                                |                   | C Refresh        | Add •    |
| ftd1         |                |                | Standalone        | Status:ok            |                                      |             |                                                            |                                                                                                |                   | 2                | Ø :      |
| Applica      | tion           | Version        | Resource Pr       | ofile M              | lanagement IP                        | Gateway     | Manager                                                    | nent Port                                                                                      | Status            |                  |          |
| H FTD        |                | 7.1.0.90       | RP20              | 1                    | 0.62.148.89                          | 10.62.148.1 | Ethernet1                                                  | 1/1                                                                                            | 🛞 Online          | 💌 🕅 💌            | ±± />    |
|              | Interface Name |                |                   | Тур                  | e                                    |             | Attributes                                                 |                                                                                                |                   |                  |          |
|              | Ethernet1/2    |                |                   | data                 |                                      |             | Cluster Operational Statu                                  | 10.62.148.89                                                                                   |                   |                  |          |
|              | Ethernet1/3    |                |                   | data                 | 3                                    |             | HA-LINK-INTF<br>HA-LAN-INTF<br>MGMT-URL<br>HA-ROLE<br>UUID | : Ethernet1/2<br>: Ethernet1/2<br>: https://10.62.184.21/<br>: active<br>: 796eb8f8-d83b-11ec- | 941d-b9083eb612d8 |                  |          |

2.アプリケーションアイコンをクリックし、[設定]タブの[ファ**イアウォー**ルモード]**をオン**にしま す。

| 0      | overview Interfaces                                    | Logical Devices Security       | engine Platform Settings                    |                         |          |                        | System Tools Help admin |
|--------|--------------------------------------------------------|--------------------------------|---------------------------------------------|-------------------------|----------|------------------------|-------------------------|
| E<br>S | <mark>diting - ftd1</mark><br>itandalone   Cisco Fireg | oower Threat Defense   7.1.0.9 | O Cisco Firepower Threat Defense -          | Bootstrap Configuration | () ×     |                        | Save Cancel             |
| D      | ata Ports                                              |                                | General Information Settings Agre           | ement                   | ^        |                        |                         |
|        | Ethernet1/2<br>Ethernet1/3                             |                                | Permit Expert mode for FTD SSH<br>sessions: | yes 💌                   |          |                        |                         |
|        | Ethernet1/4                                            |                                | Search domains:                             | cisco.com               |          |                        |                         |
|        | Ethernet1/5                                            |                                | Firewall Mode:                              | Transport               |          |                        |                         |
|        | Ethernet1/7                                            |                                | DNG General                                 |                         | 4        | 1 1                    |                         |
|        | Ethernet1/8                                            |                                | DNS Servers:                                | 8.8.8.8                 |          |                        |                         |
|        |                                                        |                                | Fully Qualified Hostname:                   |                         |          |                        |                         |
|        |                                                        |                                | Password:                                   |                         | Set: Yes | FTD - 7.1.0.90         |                         |
|        |                                                        |                                | Confirm Password:                           |                         |          | Click to configure     |                         |
|        |                                                        |                                | Registration Key:                           |                         | Set: Yes |                        |                         |
|        |                                                        |                                | Confirm Registration Key:                   |                         |          |                        |                         |
|        |                                                        |                                | Firenower Management Center IP              | 10.62.184.21            |          |                        |                         |
|        |                                                        |                                |                                             | 10.02.104.21            |          |                        |                         |
|        |                                                        |                                | Firepower Management Center NAT ID:         |                         |          |                        |                         |
|        |                                                        |                                | Eventing Interface:                         | *                       |          |                        |                         |
|        | Application                                            | Version                        | Hardware Crypto:                            | Enabled 👻               |          | Janagement Dest Status |                         |
|        | FTD                                                    | 7 1 0 90 RP2                   |                                             |                         | ~        | themet1/1 online       |                         |
|        | Interface Name                                         | 7.1.0.90 Nr.                   |                                             | ок                      | Cancel   | CONTRACT A CONTRACT    |                         |
|        | Ethernet1/2                                            |                                | data                                        |                         |          |                        |                         |
|        | Ethernet1/3                                            |                                | data                                        |                         |          |                        |                         |
|        |                                                        |                                |                                             |                         |          |                        |                         |

## **FXOS CLI**

ファイアウォールモードは、Firepower 4100/9300のFTDで確認できます。

FXOS CLIでFTDファイアウォールモードを確認するには、次の手順を実行します。

- 1. シャーシへのコンソールまたはSSH接続を確立します。
- スコープssaに切り替え、特定の論理デバイスに切り替え、show mgmt-bootstrap expandコ マンドを実行して、FIREWALL\_MODE属性値を確認します。

```
firepower# scope ssa
firepower /ssa # scope logical-device ftd_cluster1
firepower /ssa/logical-device # show mgmt-bootstrap expand
Management Configuration:
   App Name: ftd
   Secret Bootstrap Key:
      Key
                           Value
      ----- -----
      PASSWORD
      REGISTRATION_KEY
   IP v4:
      Slot ID Management Sub Type IP Address Netmask Gateway Last
Updated Timestamp
                                                _____
                         10.62.148.188 255.255.255.128 10.62.148.129 2022-05-
              1 Firepower
20T13:50:06.238
   Bootstrap Key:
      Кеу
                           Value
       ----- -----
                            192.0.2.250
      DNS_SERVERS
      FIREPOWER_MANAGER_IP 10.62.184.21
FTPEWALL. MODE routed
```

### **FXOS REST API**

FXOS REST-APIは、Firepower 4100/9300でサポートされています。

FXOS REST-API要求を介してFTDファイアウォールモードを確認するには、次の手順を実行しま す。REST-APIクライアントを使用します。この例では、curlを使用しています。

1. 認証トークンを要求します。

```
# curl -k -X POST -H 'USERNAME: admin' -H 'PASSWORD: Cisco123'
https://192.0.2.100/api/ld/ftd_cluster1
{
    "refreshPeriod": "0",
    "token": "3dba916cdfb850c204b306a138cde9659ba997da4453cdc0c37ffb888816c94d"
}
2.このクエリで論理デバイスIDを使用し、FIREWALL_MODEキーの値を確認します。
# curl -s -k -X GET -H 'Accept: application/json' -H 'token:
```

FXOSシャーシshow-techファイル

FTDのファイアウォールモードは、Firepower 4100/9300のshow-techファイルで確認できます。

FXOSシャーシのshow-techファイルでFTDファイアウォールモードを確認するには、次の手順を 実行します。

1. FXOSバージョン2.7以降の場合は、<name>\_BC1\_all.tar/

FPRM\_A\_TechSupport.tar.gz/FPRM\_A\_TechSupport.tarでsam\_techsupportinfoファイルを開 きます

以前のバージョンの場合は、FPRM\_A\_TechSupport.tar.gz/ FPRM\_A\_TechSupport.tar.tarで sam\_techsupportinfoファイルを開きます。

2. 特定のIDと**スロットの下にある「show logical-device detail expand**」セクションをチェック します。

```
. . .
`show logical-device detail expand`
Logical Device:
                  Name: ftd_cluster1
   Description:
   Slot ID: 1
   Mode: Clustered
   Oper State: Ok
   Template Name: ftd
   Error Msg:
   Switch Configuration Status: Ok
   Sync Data External Port Link State with FTD: Disabled
   Current Task:
. . .
       Bootstrap Key:
           Key: DNS_SERVERS
            Value: 192.0.2.250
            Last Updated Timestamp: 2022-05-20T13:28:37.093
            Key: FIREPOWER_MANAGER_IP
            Value: 10.62.184.21
            Last Updated Timestamp: 2022-05-20T13:28:37.093
            Key: FIREWALL MODE
            Value: routed
            Last Updated Timestamp: 2022-05-20T13:28:37.093
```

```
. . .
```

## ASAファイアウォールモード

ASAファイアウォールモードは、次のオプションを使用して確認できます。

- ASA CLI
- ASA show-tech
- FCM UI
- FXOS CLI
- FXOS REST-API
- FXOSシャーシのshow-techファイル

## ASA CLI

ASA CLIでASAファイアウォールモードを確認するには、次の手順を実行します。

- 1. プラットフォームと展開モードに従ってASA CLIにアクセスするには、次のオプションを使用します。
- アプライアンスモードのFirepower 1000/3100およびFirepower 2100上のASAへの直接 telnet/SSHアクセス
- プラットフォームモードのFirepower 2100上のFXOSコンソールCLIからのアクセスと、 connect asaコマンドによるASAへの接続を行う
- コマンド(Firepower 4100/9300)によるFXOS CLIからのアクセス:
   connect module <x> [console]telnet], xはスロットIDで、asaに接続します
- 仮想ASAの場合、ASAへの直接SSHアクセス、またはハイパーバイザまたはクラウドUIからのコンソールアクセス

2. CLIでshow firewallコマンドを実行します。

asa# show firewall Firewall mode: Routed

ASA show-techファイル

ASAファイアウォールモードを確認するには、show firewallセクションをチェックします。

----- show firewall ----- Firewall mode: Routed

FCM UI

セクションの手順に従います。

FXOS CLI

セクションの手順に従います。

**FXOS REST-API** 

セクションの手順に従います。

FXOSシャーシshow-techファイル

セクションの手順に従います。

## インスタンス展開の種類の確認

アプリケーションインスタンスの導入タイプは2つあります。

- ネイティブ・インスタンス:ネイティブ・インスタンスは、セキュリティ・モジュール/エンジンのすべてのリソース(CPU、RAM、ディスク・スペース)を使用するため、1つのネイティブ・インスタンスのみをインストールできます。
- コンテナインスタンス:コンテナインスタンスは、セキュリティモジュール/エンジンのリソ ースのサブセットを使用します。マルチインスタンス機能は、FMCによって管理される FTDでのみサポートされます。これは、FDMによって管理されるASAまたはFTDではサポー トされていません。

コンテナモードインスタンスの設定は、Firepower 4100/9300のFTDでのみサポートされています。

インスタンスの導入タイプは、次のオプションを使用して確認できます。

- FTD CLI
- FTD Show-tech
- FMC UI

- FMC REST-API
- FCM UI
- FXOS CLI
- FXOS REST-API
- FXOSシャーシのshow-techファイル

## **FTD CLI**

FTD CLIでFTDインスタンスの導入タイプを確認するには、次の手順を実行します。

- 1. プラットフォームと導入モードに従ってFTD CLIにアクセスするには、次のオプションを使用します。
- FTDへの直接SSHアクセス:すべてのプラットフォーム
- •コマンド(Firepower 4100/9300)を使用してFXOS CLIからアクセスします。

connect module <x> [console|telnet], xはスロットIDを表し、次にconnect ftd [instance], インスタ ンスはマルチインスタンス展開にのみ関連します。

show version systemコマンドを実行し、文字列SSP Slot Numberを使用して行を確認します
 。コンテナがこの行に存在する場合、FTDはコンテナモードで実行されます。

| > show version system | a                                                                   |
|-----------------------|---------------------------------------------------------------------|
| [                     | firepower ]                                                         |
| Model                 | : Cisco Firepower 4120 Threat Defense (76) Version 7.1.0 (Build 90) |
| UUID                  | : 3344bc4a-d842-11ec-a995-817e361f7ea5                              |
| VDB version           | : 346                                                               |
|                       |                                                                     |

Cisco Adaptive Security Appliance Software Version 9.17(1) SSP Operating System Version 2.11(1.154)

Compiled on Tue 30-Nov-21 18:38 GMT by builders System image file is "disk0:/fxos-lfbff-k8.2.11.1.154.SPA" Config file at boot was "startup-config"

firepower up 2 days 19 hours Start-up time 3 secs

SSP Slot Number: 1 (Container)

FTDトラブルシューティングファイル

次の手順に従って、FTDトラブルシューティングファイルのFTDインスタンス展開タイプを確認 します。

- 2. usr-local-sf-bin-sfcli.pl show\_tech\_support asa\_lina\_cli\_util.outputファイルを開きます。

/ngfw/var/common/results-05-22-2022--102758/command-outputs

# cat 'usr-local-sf-bin-sfcli.pl show\_tech\_support asa\_lina\_cli\_util.output'

## 3. 文字列「SSP Slot Number」の行を確認します。コンテナがこの行に存在する場合、FTDは コンテナモードで実行されます。

| [ 1         | firepower ]                                                        |   |
|-------------|--------------------------------------------------------------------|---|
| Model       | : Cisco Firepower 4120 Threat Defense (76) Version 7.1.0 (Build 90 | ) |
| UUID        | : 3344bc4a-d842-11ec-a995-817e361f7ea5                             |   |
| VDB version | : 346                                                              |   |

Cisco Adaptive Security Appliance Software Version 9.17(1) SSP Operating System Version 2.11(1.154)

Compiled on Tue 30-Nov-21 18:38 GMT by builders System image file is "disk0:/fxos-lfbff-k8.2.11.1.154.SPA" Config file at boot was "startup-config"

firepower up 2 days 19 hours Start-up time 3 secs

SSP Slot Number: 1 (Container)

## **FMC UI**

FMC UIでFTDインスタンスの導入タイプを確認するには、次の手順を実行します。

### 1. [Devices] > [Device Management]を選択します。

| CISCO Overview / Dashboards / Management     Overview     Analysis     Policies                                                                                                    | Devices Objects AM                                                                                     | P Intelligen                                                                        | ce                                  | Deploy                                                                             | ० 🌮 🜣 | Ø Global \ admin ▼ |
|----------------------------------------------------------------------------------------------------|----------------------------------------------------------------------------------------------------|-------------------------------------------------------------------------------------|-------------------------------------|------------------------------------------------------------------------------------|-------|--------------------|
| Name           Access Controlled User Statistics           Provides traffic and intrusion event statistics by user           Application Statistics           Provides traffic and intrusion event statistics by application | 2 Device Management<br>Device Upgrade<br>NAT<br>QoS<br>Platform Settings<br>FlexConfig<br>Certificates | VPN<br>Site To Site<br>Remote Acce<br>Dynamic Acc<br>Troubleshoot<br>Site to Site M | ss<br>ess Policy<br>ng<br>onitoring | Troubleshoot<br>File Download<br>Threat Defense<br>Packet Tracer<br>Packet Capture | e CLI | Create Dashboard   |
| Application Statistics (7.1.0) Provides application statistics Connection Summary                                                                                                    |                                                                                                    |                                                                                     | admin                               | No                                                                                 | No    |                    |
| Provides tables and charts of the activity on your monitored network segment organized by different criteria  Detailed Dashboard Provides a detailed view of activity on the appliance                                       |                                                                                                    |                                                                                     | admin                               | No                                                                                 | No    | EQ/1               |
| Detailed Dashboard (7.0.0)<br>Provides a detailed view of activity on the appliance                                                                                                    |                                                                                                    |                                                                                     | admin                               | No                                                                                 | No    | [* Q / 🗑           |
| Files Dashboard<br>Provides an overview of Malware and File Events                                                                                                    |                                                                                                    |                                                                                     | admin                               | No                                                                                 | No    | C < / 🗑            |
| Security Intelligence Statistics Provides Security Intelligence statistics                                                                                                    |                                                                                                    |                                                                                     | admin                               | No                                                                                 | No    | C < ✓              |
| Summary Uashboard<br>Provides a summary of activity on the appliance                                                                                                    |                                                                                                    |                                                                                     | admin                               | No                                                                                 | Yes   | [ ⊂ ∕ ī            |

# 2. [Chassis]列を確認します。コンテナが回線に存在する場合、FTDはコンテナモードで実行されます。

| Gisco Devices / Device Management Center Ove                        | rview Analysis P        | olicies     | Devices Objects AMP                                             |              | De                    | ploy Q 🍄 🌣 🍘 l  | .AB2 \ admin 🔻 |  |  |  |  |
|---------------------------------------------------------------------|-------------------------|-------------|-----------------------------------------------------------------|--------------|-----------------------|-----------------|----------------|--|--|--|--|
| View By: Domain                                                     |                         |             |                                                                 |              |                       |                 |                |  |  |  |  |
| All (5) • Error (0) • Warning (0) • Offline (0)                     | Normal (5)              | ployment Pe | ending (0) • Upgrade (0) • Sno                                  | ort 3 (5)    |                       | Q Search Device | Add 🔻          |  |  |  |  |
| Collapse All                                                        |                         |             |                                                                 |              |                       |                 |                |  |  |  |  |
| Name                                                                | Model                   | Version     | Chassis                                                         | Licenses     | Access Control Policy | Group           |                |  |  |  |  |
| □ ∨ LAB2 (3)                                                        |                         |             |                                                                 |              |                       |                 | ^              |  |  |  |  |
| Cluster (2)                                                         |                         |             |                                                                 |              |                       |                 | 1              |  |  |  |  |
| 10.62.148.188(Control) Snort 3<br>10.62.148.188 - Routed            | Firepower 4120 with FTD | 7.1.0       | 目 FP4120-5:443<br>Security Module - 1 (Container)               | Base, Threat | acp1                  |                 | :              |  |  |  |  |
| 10.62.148.191 Snort 3<br>10.62.148.191 - Routed                     | Firepower 4120 with FTD | 7.1.0       | Example 100-6 cisco com:443<br>Security Module - 1 (Container)  | Base, Threat | acp1                  |                 | :              |  |  |  |  |
| □ ∨ <mark>ftd_ha</mark><br>High Availability                        |                         |             |                                                                 |              |                       |                 | 1              |  |  |  |  |
| ftd_ha_1(Primary, Active) Snort 3<br>10.62.148.89 - Transparent     | Firepower 4150 with FTD | 7.1.0       | KSEC-FPR4100-3:443     Security Module - 1 (Container)          | Base, Threat | acp1                  |                 | :              |  |  |  |  |
| ftd_ha_2(Secondary, Standby) Snort 3<br>10.62.148.125 - Transparent | Firepower 4150 with FTD | 7.1.0       | firepower-9300.cisco.com/443<br>Security Module - 1 (Container) | Base, Threat | acp1                  |                 | :              |  |  |  |  |

## **FMC REST-API**

FMC REST-APIを使用してFTDインスタンスの導入タイプを確認するには、次の手順を実行しま す。REST-APIクライアントを使用します。この例では、curlを使用しています。

1. 認証トークンを要求します。

```
# curl -s -k -v -X POST 'https://192.0.2.1/api/fmc_platform/v1/auth/generatetoken' -H

'Authentication: Basic' -u 'admin:Cisco123' | grep -i X-auth-access-token

< X-auth-access-token: 5d817ef7-f12f-4dae-b0c0-cd742d3bd2eb

2.デバイスを含むドメインを特定します。ほとんどのREST APIクエリでは、domainパラメータ

は必須です。ドメインのリストを取得するには、このクエリのトークンを使用します。
```

```
# curl -s -k -X 'GET' 'https://192.0.2.1/api/fmc_platform/v1/info/domain' -H 'accept:
application/json' -H 'X-auth-access-token: 5d817ef7-f12f-4dae-b0c0-cd742d3bd2eb' | python -m
json.tool
{
  "items":
[
       {
           "name": "Global",
           "type": "Domain",
           "uuid": "e276abec-e0f2-11e3-8169-6d9ed49b625f"
       },
       {
          "name": "Global/LAB2",
          "type": "Domain",
           "uuid": "84cc4afe-02bc-b80a-4b09-0000000000"
       },
3.ドメインUUIDを使用して、特定のデバイスのレコードと特定のデバイスのUUIDを照会します
ο
```

# curl -s -k -X 'GET' 'https://192.0.2.1/api/fmc\_config/v1/domain/84cc4afe-02bc-b80a-4b09-00000000000/devices/devicerecords' -H 'accept: application/json' -H 'X-auth-access-token: 5d817ef7-f12f-4dae-b0c0-cd742d3bd2eb' | python -m json.tool

4.このクエリのステップ3のドメインUUIDとデバイス/コンテナUUIDを使用し、isMultiInstanceの 値を確認**します**。

# curl -s -k -X 'GET' 'https://192.0.2.1./api/fmc\_config/v1/domain/84cc4afe-02bc-b80a-4b09-00000000000/devices/devicerecords/796eb8f8-d83b-11ec-941d-b9083eb612d8' -H 'accept: application/json' -H 'X-auth-access-token: 5d817ef7-f12f-4dae-b0c0-cd742d3bd2eb' | python -m json.tool ...

```
"name": "ftd_cluster1",
"isMultiInstance": true,
```

## FCM UI

FTDインスタンスの展開タイプを確認するには、論理デバイスの[リソ**ースプロフ**ァイル]属性の値 を確認します。値が空でない場合、FTDはコンテナモードで実行されます。

| 0   | verview     | Interfaces | Logical Devices | Security Engine | Platform Set      | tings                  |                |                 |        | System Tools Help admin |
|-----|-------------|------------|-----------------|-----------------|-------------------|------------------------|----------------|-----------------|--------|-------------------------|
| Log | jical Devic | e List     |                 | C               | 1 Container insta | nce) 57% (26 of 46) Co | ores Available |                 |        | C Refresh O Add •       |
|     | ftd_cluste  | er1        | 0               | Clustered       | Status:ok         |                        |                |                 |        |                         |
|     | Applicat    | ion        | Version         | Resource Pro    | file              | Management IP          | Gateway        | Management Port | Status |                         |
| 8   | FTD         |            | 7.1.0.90        | RP20            | ]                 | 10.62.148.188          | 10.62.148.129  | Ethernet1/1     | Online | 💌 🕅 🖉 🔍                 |

## **FXOS CLI**

FXOS CLIでFTDインスタンスの導入タイプを確認するには、次の手順を実行します。

- 1. シャーシへのコンソールまたはSSH接続を確立します。
- scope ssaに切り替えてshow app-instanceコマンドを実行して、スロットと識別子に基づいて特定のFTDのDeploy Type列を確認します。

firepower # scope ssa
firepower / ssa # show app-instance
App Name Identifier Slot ID Admin State Oper State Running Version Startup Version
Deploy Type Turbo Mode Profile Name Cluster State Cluster Role
ftd ftd\_cluster1 1 Enabled Online 7.1.0.90 7.1.0.90
Container No RP20 In Cluster Master
FXOS REST API

次の手順に従って、FXOS REST-API要求を介してFTDインスタンス展開タイプを確認します。 REST-APIクライアントを使用します。この例では、**curl**を使用し**ています**。

1. 認証トークンを要求します。

```
# curl -k -X POST -H 'USERNAME: admin' -H 'PASSWORD: Cisco123' 'https://10.62.148.88/api/login'
{
    "refreshPeriod": "0",
    "token": "3dba916cdfb850c204b306a138cde9659ba997da4453cdc0c37ffb888816c94d"
}
2.トークン、このクエリのスロットIDを指定し、deployTypeの値を確認します。
# curl -s -k -X GET -H 'Accept: application/json' -H 'token:
3dba916cdfb850c204b306a138cde9659ba997da4453cdc0c37ffb888816c94d'
https://192.0.2.100/api/slot/1/app-inst
... { "smAppInstance": [ { "adminState": "enabled", "appDn":
    "appDn": "appDn": "appDn "appDn": "appDn": "appDn": "a
```

"sec-svc/app-ftd-7.1.0.90", "appInstId": "ftd\_001\_JAD201200R43VLP1G3",
"appName": "ftd", "clearLogData": "available",
"clusterOperationalState": "not-applicable", "clusterRole": "none",
"currentJobProgress": "100", "currentJobState": "succeeded",
"currentJobType": "start", "deployType": "container",

```
• • •
```

FXOSシャーシshow-techファイル

FXOSシャーシのshow-techファイルでFTDファイアウォールモードを確認するには、次の手順を 実行します。

1. FXOSバージョン2.7以降の場合は、<name>\_BC1\_all.tar/

FPRM\_A\_TechSupport.tar.gz/FPRM\_A\_TechSupport.tarでsam\_techsupportinfoファイルを開 きます

以前のバージョンの場合は、FPRM\_A\_TechSupport.tar.gz/ FPRM\_A\_TechSupport.tar.tarで sam\_techsupportinfoファイルを開きます。

2. 特定のスロットと識別子の「show slot expand detail」セクションを確認します。

# pwd

 $/\texttt{var/tmp/20220313201802}_{F241-01-11-FPR-2} \texttt{BC1}_\texttt{all/FPRM} \texttt{A}_\texttt{TechSupport/}$ 

```
# cat sam_techsupportinfo
```

```
• • •
```

```
`show slot expand detail`
```

Slot:

Slot ID: 1
Log Level: Info
Admin State: Ok
Oper State: Online
Disk Format State: Ok
Disk Format Status: 100%
Clear Log Data: Available
Error Msg:

Application Instance:

App Name: ftd Identifier: ftd\_cluster1 Admin State: Enabled Oper State: Online Running Version: 7.1.0.90 Startup Version: 7.1.0.90 Deploy Type: Container

## ASAコンテキストモードの確認

ASAは、シングルコンテキストモードとマルチコンテキストモードをサポートします。FTDはマ ルチコンテキストモードをサポートしていません。

コンテキストタイプは、次のオプションを使用して確認できます。

- ASA CLI
- ASA show-tech

## ASA CLI

ASA CLIでASAコンテキストモードを確認するには、次の手順を実行します。

- 1. プラットフォームと展開モードに従ってASA CLIにアクセスするには、次のオプションを使 用します。
- アプライアンスモードのFirepower 1000/3100およびFirepower 2100上のASAへの直接 telnet/SSHアクセス
- プラットフォームモードのFirepower 2100上のFXOSコンソールCLIからのアクセスと、 connect asaコマンドによるASAへの接続を行う
- コマンド(Firepower 4100/9300)によるFXOS CLIからのアクセス:
   connect module <x> [console|telnet], xはスロットIDで、asaに接続します
- 仮想ASAの場合、ASAへの直接SSHアクセス、またはハイパーバイザまたはクラウドUIからのコンソールアクセス
- 2. CLIでshow modeコマンドを実行します。

ASA# show mode Security context mode: multiple

ASA# **show mode** Security context mode: **single** 

## ASA show-techファイル

ASAのshow-techファイルでASAコンテキストモードを確認するには、次の手順を実行します。

1. show-techファイ**ルのshow context detail**セクションをチェックします。この場合、コンテキ ストモードは複数のコンテキストがあるため、複数になります。

```
Context "system", is a system resource
  Config URL: startup-config
  Real Interfaces:
  Mapped Interfaces: Ethernet1/1, Ethernet1/10, Ethernet1/11,
    Ethernet1/12, Ethernet1/13, Ethernet1/14, Ethernet1/15,
     Ethernet1/16, Ethernet1/2, Ethernet1/3, Ethernet1/4, Ethernet1/5,
     Ethernet1/6, Ethernet1/7, Ethernet1/8, Ethernet1/9, Ethernet2/1,
     Ethernet2/2, Ethernet2/3, Ethernet2/4, Ethernet2/5, Ethernet2/6,
     Ethernet2/7, Ethernet2/8, Internal-Data0/1, Internal-Data1/1,
     Management1/1
  Class: default, Flags: 0x00000819, ID: 0
Context "admin", has been created
  Config URL: disk0:/admin.cfg
  Real Interfaces: Ethernet1/1, Ethernet1/2, Management1/1
  Mapped Interfaces: Ethernet1/1, Ethernet1/2, Management1/1
  Real IPS Sensors:
  Mapped IPS Sensors:
  Class: default, Flags: 0x00000813, ID: 1
Context "null", is a system resource
  Config URL: ... null ...
  Real Interfaces:
 Mapped Interfaces:
 Real IPS Sensors:
 Mapped IPS Sensors:
  Class: default, Flags: 0x00000809, ID: 507
```

## ASAでのFirepower 2100モードの確認

ASAを搭載したFirepower 2100は、次のいずれかのモードで実行できます。

- プラットフォームモード:基本的な動作パラメータとハードウェアインターフェイス設定は、FXOSで設定されます。これらの設定には、インターフェイスの管理状態変更、 EtherChannel設定、NTP、イメージ管理などがあります。FCM Webインターフェイスまたは FXOS CLIをFXOSの設定に使用できます。
- アプライアンスモード(デフォルト):アプライアンスモードでは、ユーザはASAのすべてのポリシーを設定できます。FXOS CLIから使用できるのは、高度なコマンドだけです。

ASAを使用したFirepower 2100モードは、次のオプションを使用して確認できます。

- ASA CLI
- FXOS CLI
- FXOS show-tech

## ASA CLI

ASA CLIでASAを使用してFirepower 2100モードを確認するには、次の手順を実行します。

1. telnet/SSHを使用して、Firepower 2100のASAにアクセスします。

2. CLIでshow fxos modeコマンドを実行します。

アプライアンスモード:

ciscoasa(config)# show fxos mode
Mode is currently set to appliance

注:マルチコンテキストモードでは、show fxos modeコマンドは、システムまたは管理コ ンテ**キストで**使用**でき**ます。

## **FXOS CLI**

FXOS CLIでASAを使用してFirepower 2100モードを確認するには、次の手順を実行します。

1. telnet/SSHを使用して、Firepower 2100のASAにアクセスします。

2. connect fxosコマンドを実行します。

```
ciscoasa/admin(config)# connect fxos
Configuring session.
.
Connecting to FXOS.
...
Connected to FXOS. Escape character sequence is 'CTRL-^X'.
```

注:マルチコンテキストモードでは、connect fxosコマンドを管理コンテキストで使用でき ます。

3. show fxos-modeコマンドを実行します。

firepower-2140# show fxos mode
Mode is currently set to plaftorm

アプライアンスモード:

firepower-2140#show fxos mode Mode is currently set to appliance

FXOS show-techファイル

FXOSシャーシのshow-techファイルで、ASAを使用したFirepower 2100モードを確認するには、 次の手順を実行します。

1. <name>\_FPRM.tar.gz/<name>\_FPRM.tarのtech\_support\_briefファイルを開きます

2.「show fxos-mode」セクションをチェックします。

`show fxos-mode` Mode is currently set to platform アプライアンスモード:

# pwd
/var/tmp/fp2k-1\_FPRM/
# cat tech\_support\_brief
...
`show fxos-mode`
Mode is currently set to appliance

## 既知の問題

Cisco Bug ID CSCwb94424 ENH:FMC HA設定検証用のCLISHコマンドの追加

Cisco Bug ID <u>CSCvn31622</u> ENH:論理デバイスおよびアプリケーションインスタンスの設定をポーリングするためのFXOS SNMP OIDの追加

Cisco Bug ID <u>CSCwb97767</u> ENH:FTDインスタンス展開タイプの検証用のOIDの追加

Cisco Bug ID <u>CSCwb97772</u> ENH:Firepower 2100のASAのshow-techに「show fxos mode」の出 力を含めます。

Cisco Bug ID <u>CSCwb97751</u> トランスペアレントファイアウォールモード検証用のOID 1.3.6.1.4.1.9.9.491.1.6.1.1は使用できません

## 関連情報

- Secure Firewall Management Center REST APIクイックスタートガイド、バージョン7.1
- Firepower NGFWアプライアンスでのSNMPの設定
- <u>Cisco Firepower Threat Defense REST APIガイド</u>
- <u>Cisco FXOS REST APIリファレンス</u>
- <u>Cisco ASAの互換性</u>
- <u>Firepower 1000/2100およびセキュアファイアウォール3100 ASAおよびFXOSバンドルバージ</u> <u>ヨン</u>
- ・<u>バンドルコンポーネント</u>
- Firepowerトラブルシューティングファイル生成手順
- <u>Cisco Firepower 2100スタートアップガイド</u>
- Cisco Firepower Threat Defense互換性ガイド